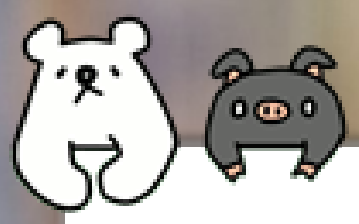

# 

| 学籍番号 |  |
|------|--|
| 氏名   |  |

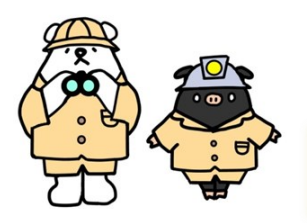

# 鹿児島大学附属図書館へようこそ

### 各キャンパスの図書館アクセスマップ

郡元キャンパス

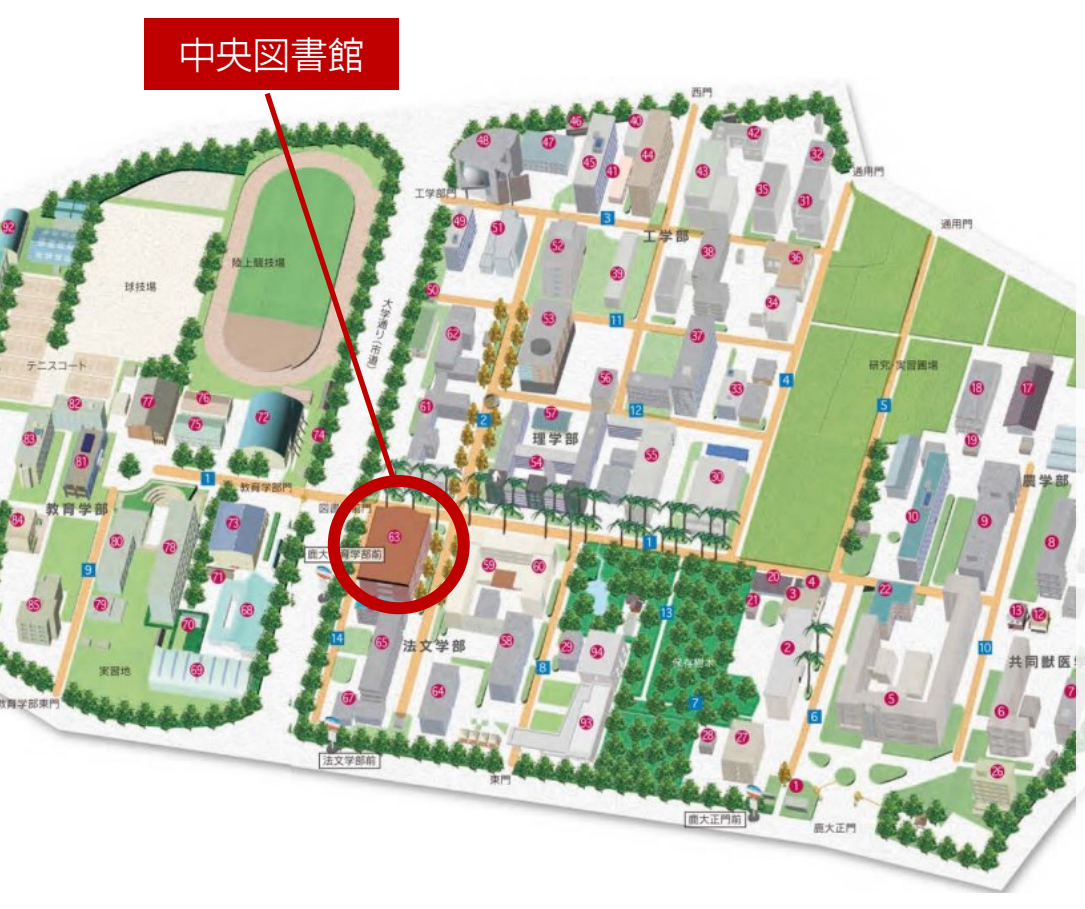

法文学部、教育学部、理学 部、工学部、農学部および共 同獣医学部をはじめ、全部局 がサービス対象です。 全分野にわたる総合的な図書 や学術雑誌等を収集・提供し ています。 ■問合せ先■ Tel 099-285-7440

joho@lib.kagoshima-u.ac.jp

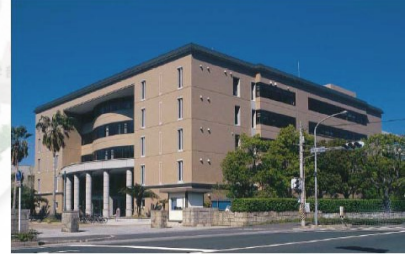

桜ヶ丘キャンパス

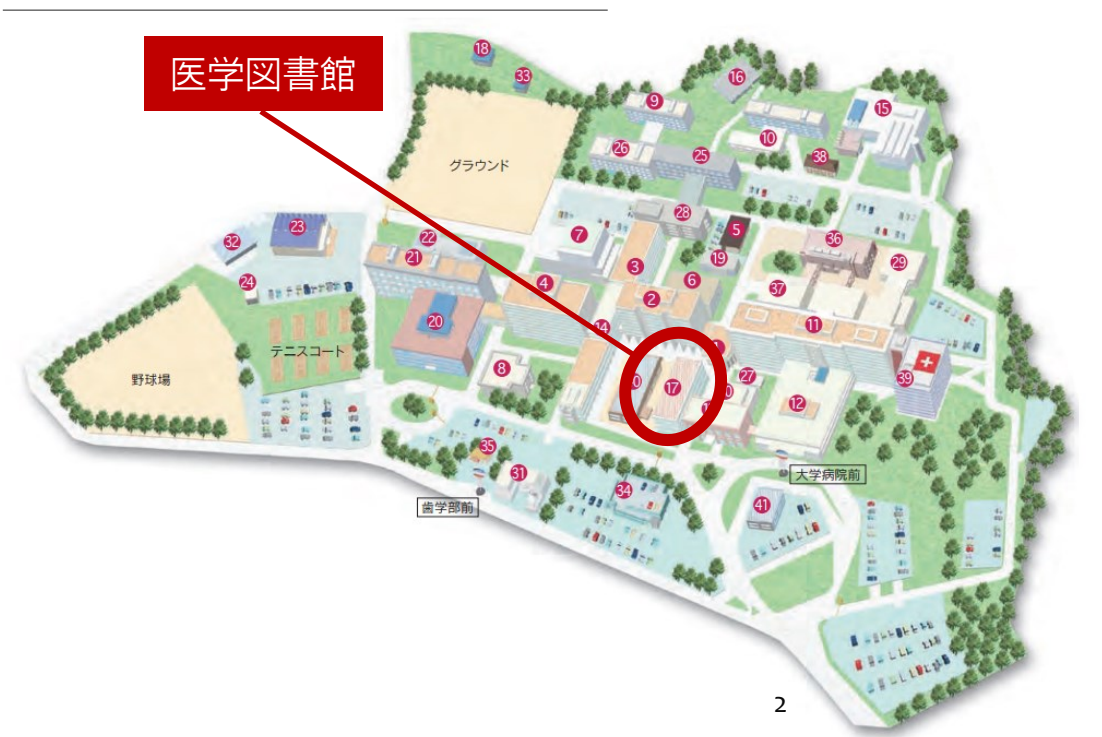

主に、医学部、歯学部がサー ビス対象です。

医学、歯学、看護学関係の図 書や学術雑誌等を収集・提供 しています。

■問合せ先■

Tel 099-275-5205 sakura@lib.kagoshima-u.ac.jp 各キャンパスに図書館が設置されており、全ての図書館を利用 できます。利用方法の詳細は、各館の利用案内リーフレットや 図書館HPをご覧ください。

※中央図書館は入退館ゲート通過時に学生証が必要です。学生証を忘れた時は、カウンター職員へお声掛けください。

下荒田キャンパス

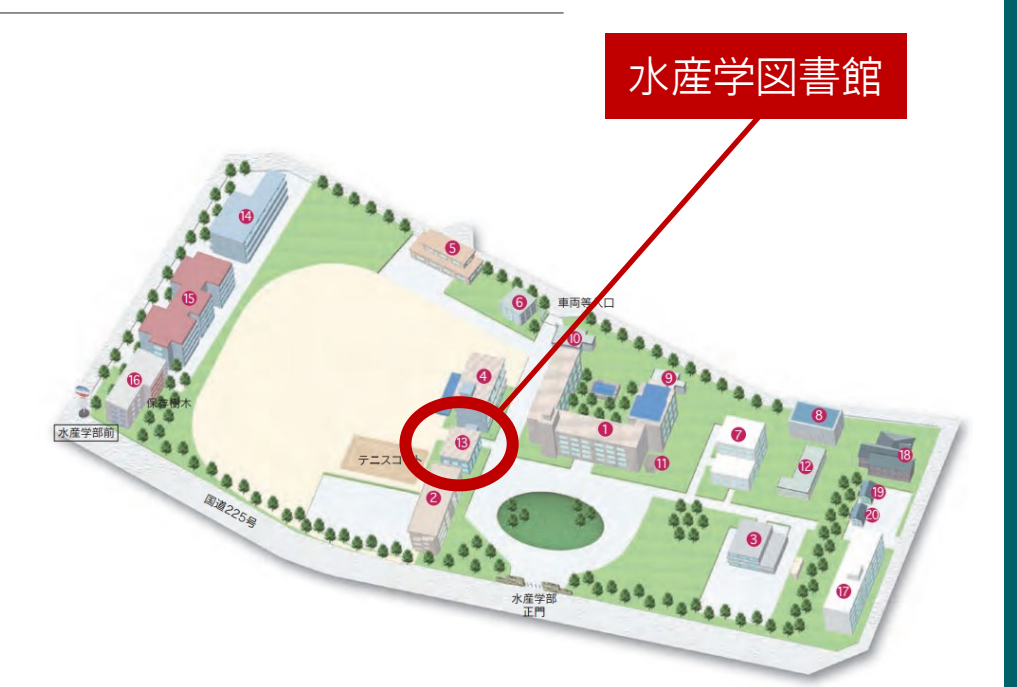

主に、水産学部がサービス対象で す。

水産学関係の図書や学術雑誌等を 収集・提供しています。

■問合せ先■ Tel 099-286-4051 suisan@lib.kagoshima-u.ac.jp

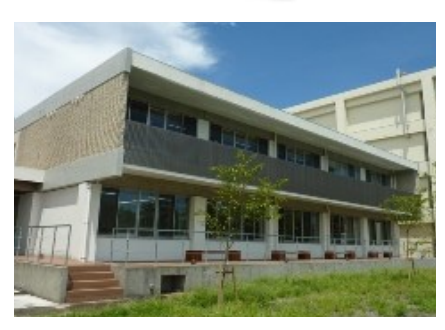

く 学で学ぶということは、高校までとは異なり、自主的 な学習が基本となります。そのいろいろな場面で、例えばレ ポートや論文作成の際に、学術的な情報や資料を調査・収集 する必要が出てきます。

大学図書館では、学習に必要な資料を収集・所蔵しているだ けではなく、みなさんが資料や情報を効率的に探すことがで きるようにお手伝いもします。そのための様々なツールを用 意しています。

このハンドブックを、有用な情報を的確かつ迅速に入手する ための入門書として手元に置き、図書館を情報活用の拠点と して大いに活用してください。

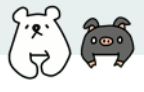

Contents

| 図書館アクセスマップ               | 2  |
|--------------------------|----|
| 図書館のサービス概要               | 4  |
| 施設を利用する                  |    |
| - パソコン等の機器               | 5  |
| - 学習や憩いのスペース             | 6  |
| 情報活用事始                   |    |
| - 情報活用の流れ                | 7  |
| - 情報の種類、ツールの選択           | 8  |
| - 学内ネットワークの利用            | 9  |
| 情報を探す・入手する               |    |
| -まなぶたSearch              | 10 |
| - ブックマCatalog            | 14 |
| - ブラウジングで探す              | 17 |
| - 学外の蔵書を探す               | 18 |
| - 論文活用の流れ                | 19 |
| - 日本語の論文を探す              | 20 |
| - 外国語の論文を探す              | 22 |
| - 分野に特化して論文を探す           | 23 |
| - 鹿大Full Text Navigation | 24 |
| - 電子ジャーナル・電子書籍           | 25 |
| - 新聞記事を探す                | 26 |
| - 事典・辞書類を活用する            | 28 |
| 検索条件を調節する                | 29 |
| 便利なサポートサービス              | 30 |
| 情報の分析と評価                 | 31 |
| レポート・論文を書く               | 32 |
| 参考文献の見方・書き方              | 34 |
|                          |    |

各種ガイダンスを受講する

35

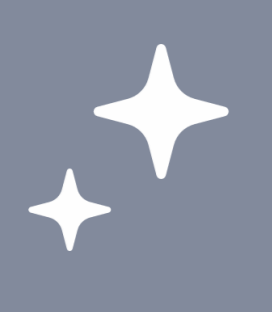

### 1.図書館のサービス概要

大学での学びを多面的にサポートします

図書館は、大学での学習や研究に役立つ資料やその検索ツール、学習ス ペース、機器やインターネット接続環境、サポートサービス等、さまざ まなサービスを提供しています。

### 資料・検索ツールの提供

鹿児島大学では、図書約123万冊、雑誌約 4.2万種、電子書籍約10,800点、電子 ジャーナル(購読)約6,000種の資料を提 供しています(2022年3月現在)。これら の資料は、インターネットを通して簡単 に検索することができます。

論文や新聞記事、辞典類の検索や全文入 手ができる各種文献データベースを提供 しています。鹿児島大学の研究成果物や 貴重資料の情報を公開するデータベース も作成・提供しています。

利用できる資料やツールの詳細は、図書 館HPでご案内しています。

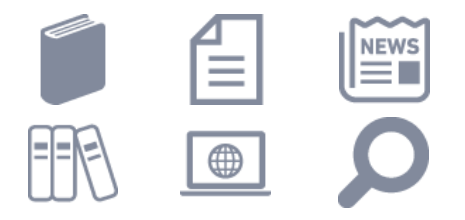

機器やネット環境の提供

館内には、情報基盤統括センターの利用 者向けパソコンが設置されており、イン ターネットの利用や、レポートやプレゼ ン資料の作成等ができます。

自分のパソコンやタブレット等を持ち込 んで、インターネットに接続することも できます。

ノートパソコンやプロジェクター、スク リーン、LANケーブルの貸出をしていま す。

複写や印刷ができます。

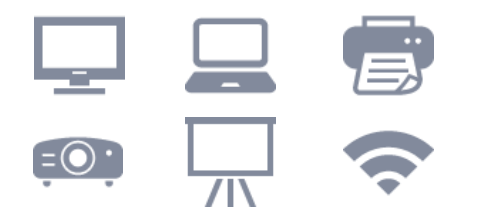

### 学習や憩いの場の提供

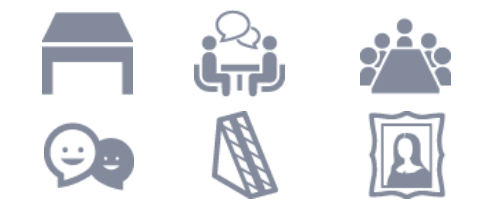

### サポートサービスの提供

図書館の利用方法や、資料の検索・入手 方法、調査方法など、職員が随時ご相談 にのります。

鹿児島大学に希望する資料がない場合 は、学外からコピーや現物を取り寄せた り(有料)、購入リクエストを出すこと ができます。

情報の探し方やレポートの書き方、デー タベースの使い方等、学習スキルを向上 させるための様々なガイダンスを開催し たり、ガイド資料を提供しています。

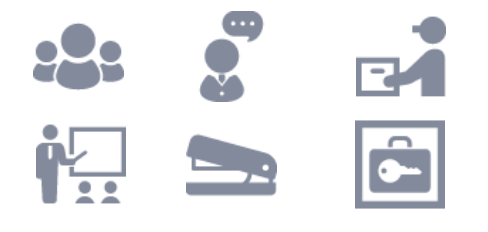

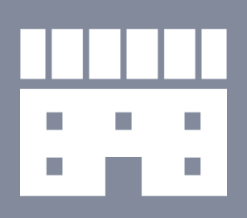

図書館の施設を利用する

### 2.1. パソコン等の機器を利用する

館内にはパソコンが設置されており、自由に利用することができます。 インターネットの利用や、レポートやプレゼン資料の作成等にご活用く ださい。自分のパソコンやタブレット等を持ち込んで、インターネット に接続することもできます。

ノートパソコンやプロジェクター、スクリーン、LANケーブルの貸出を しています。

複写や印刷ができます。

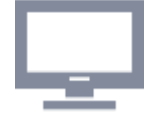

学術基盤統括センターの利用者向けパソコン

パソコンのログインには、情報基盤統括センターが発行する「鹿児 島大学ID」とそのパスワードが必要です。利用時には、情報基盤統 括センターの利用規則を守りましょう。

| 館      | 設置場所                                                                        |  |
|--------|-----------------------------------------------------------------------------|--|
| 中央図書館  | 1Fパソコン端末室、1F~4Fパソコン端末コーナー、<br>2F~4F研究個室、2F~4F東側グループ学習室(一<br>部)、4F情報リテラシー支援室 |  |
| 医学図書館  | パソコン端末コーナー                                                                  |  |
| 水産学図書館 | 1F学習ラウンジ、2F閲覧室                                                              |  |

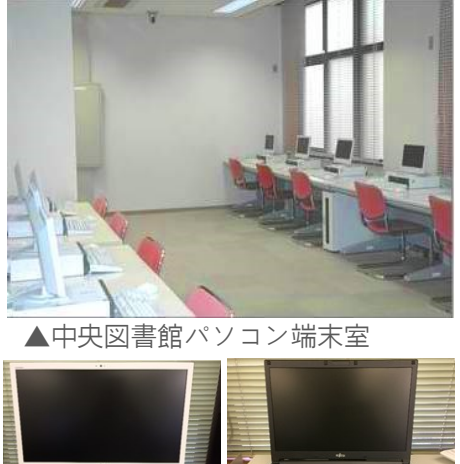

▲デスクトップ型 ▲ノート型

### 🔪 無線LANサービス

図書館内各所に無線LANアクセスポイントを設置しています。自分のパソコンやタブレットからイン ターネット接続サービスが利用可能です。

鹿児島大学構内の無線LAN (SSID:eduroam)に、ユーザ名:鹿児島大学ID@kagoshima-u.ac.jpで接続す ると、学内ネットワークが利用できます。

利用方法の詳細については、情報基盤統括センターのホームページをご覧ください。

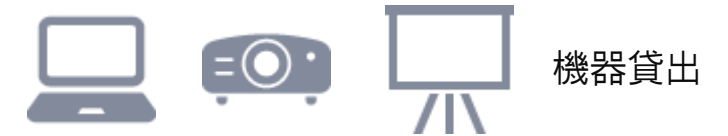

ノートパソコンやプロジェクター、スクリーン、LANケーブルの貸出をしています。利用を希望される 場合は、図書館カウンターへお申し込みください。

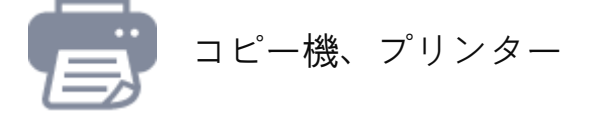

館内のコピー機で、館内資料の複写や、PDF・画像ファイルの印刷ができます。

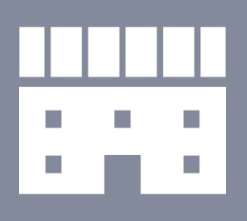

図<br />
書<br />
館<br />
の<br />
施設<br />
を<br />
利用する

### 2.2. 学習や憩いのスペースを利用する 深い

#### 目的に応じた様々なスペースがあります

図書館内には、資料の閲覧や学習に利用できる閲覧席や、個人学習に利 用できる部屋、グループでの勉強会等に利用できる部屋があります。目 的に応じて使い分けてください。

館内では、飲み物を飲むことができます(資料および施設保護のため蓋 付きの飲み物に限ります)。また、リフレッシュや軽食ができるアメニ ティスペースを設置しています。学習が長時間にわたるときは、適宜休 憩を取ったり水分補給をしたりしましょう。

サークル活動等の成果を展示できるスペースもあります。

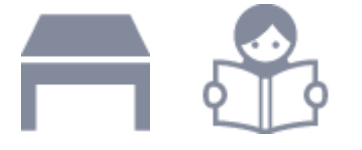

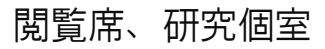

資料の閲覧や学習に利用できる閲覧席が多数あり、自由に利用できます。

中央図書館2F~4Fには、個人学習に利用できる研究個室もあります。個室には、情報基盤統括センターのパソコン(デスクトップ型)が設置されています。利用を希望される場合は、図書館カウンターへお申し込みください。申し込み時、学生証をご提示ください。

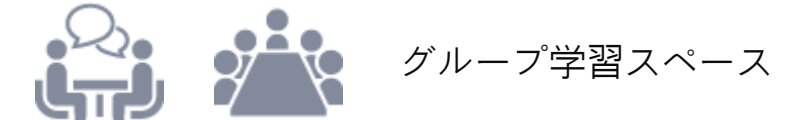

中央図書館にはグループ学習室やラーニングコモンズ、水産学図書館には セミナールームが設置されています。

グループでの勉強会等に利用できるグループ学習室やセミナールーム、グ ループでのディスカッション、プレゼンテーション、各種イベントに利用 できるラーニングコモンズ。いずれも学生の創造的・能動的な学修を支援 する施設です。大いに活用してください。

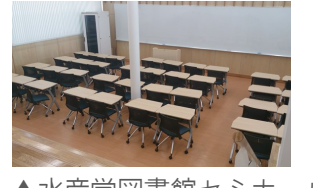

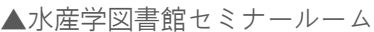

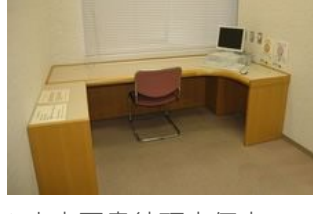

▲中央図書館研究個室

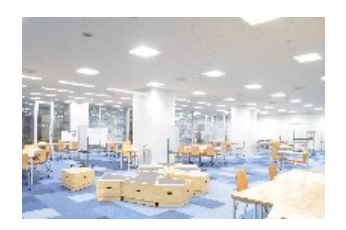

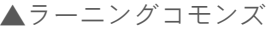

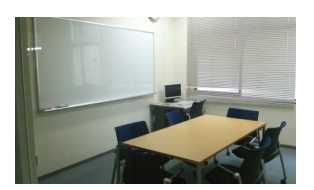

▲中央図書館グループ学習室

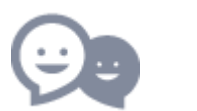

アメニティスペース

館内に、リフレッシュや軽食ができるアメニティスペースを設置しています。

| 館      | 軽食可能な場所    |              |
|--------|------------|--------------|
| 中央図書館  | 2Fアメニティルーム | (飲料水自動販売機設置) |
| 水産学図書館 | 1F学習ラウンジ   |              |

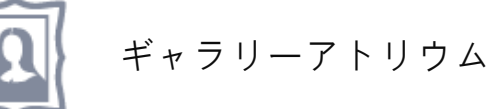

中央図書館1F吹き抜けの展示スペース「ギャラリーアトリウム」では、サークル活動の成果等を展示 できます。利用を希望される場合は、図書館カウンターへお申し込みください。

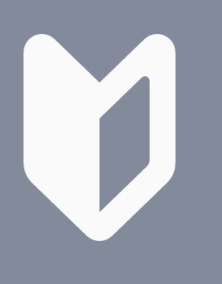

知らなきゃ損

情報活用事始

### 3.1. 情報活用の流れ

### 6つのプロセスで見てみよう

下の図は、課題を解決するために取る、情報活用行動のプロセスを、6 つの場面に分けて示したものです。自分が今どこにいて、どの方向へ 進めば(あるいは戻れば)よいのか、自分で判断するための参考とす ることができます。

大学での学びにおいて、この一連のプロセスを何度も繰り返し経験していくことで、情報を活用する力を高めていくことができます。

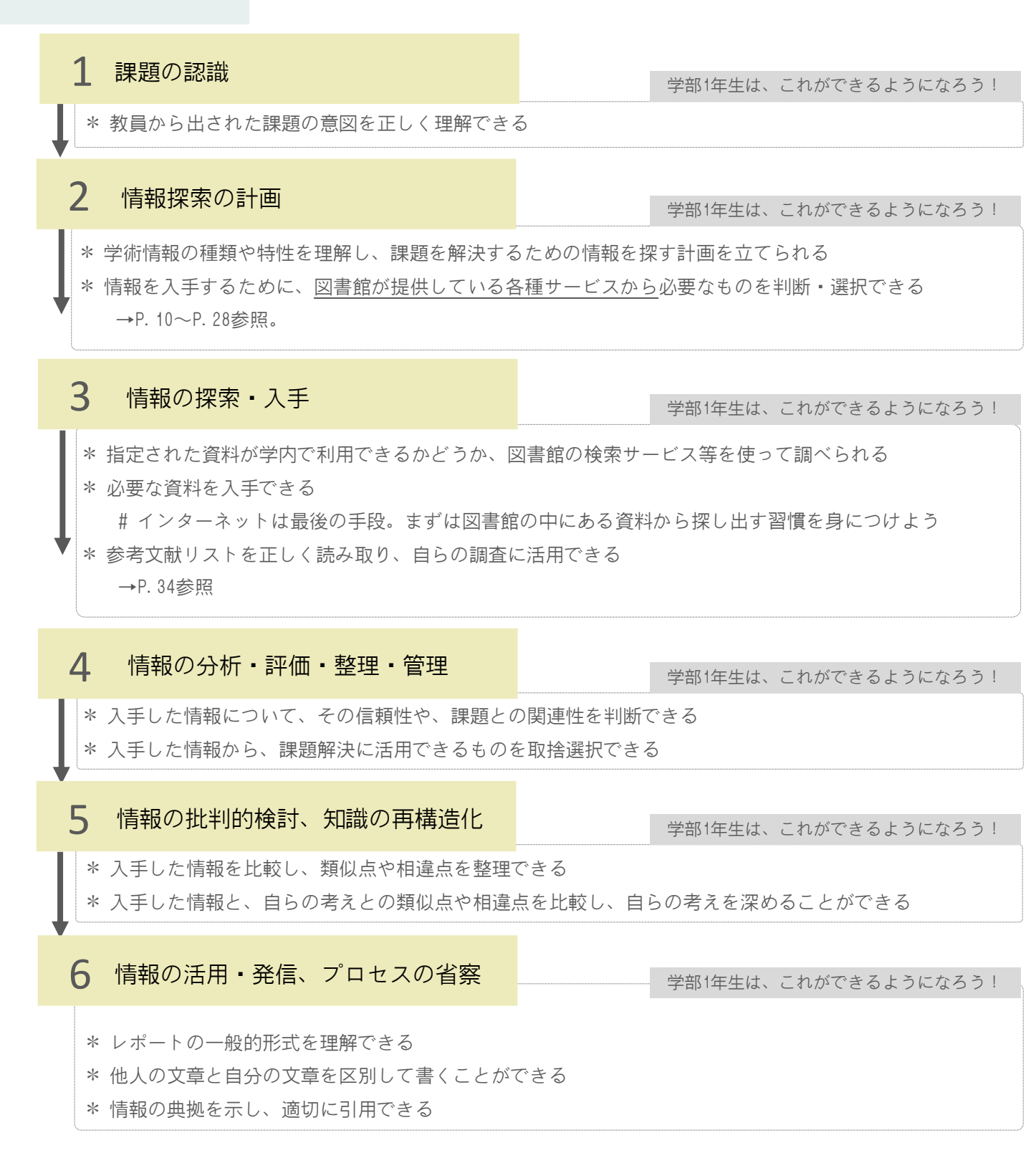

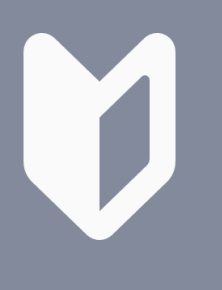

### 3.2. 情報の種類、ツールの選択

### 調査目的に適した情報は?

学術情報はさまざまな形態で存在しているため、正しく活用するためには各情報源の特性を知り、目的に応じて使い分ける必要があります。資料(情報)の 種類によって探し方や利用するツールが異なりますので、目的に応じて適切な 調査手段を選択してください。迷ったら、まずはまなぶたSearchを使うと良い でしょう。

知らなきゃ損 情報活用事始

また、特に学部1年生は下記表の上の項目から順に優先して情報収集し、なお かつ、いずれを用いた場合でも<u>必ず複数の資料や情報源に当たって</u>、内容を比 較検討するよう心掛けてください。

| 種類         | 刊行形態                                                                                     | 内容·情報                                                                                               | 探し方・ツール                                                                                                    |
|------------|------------------------------------------------------------------------------------------|----------------------------------------------------------------------------------------------------|----------------------------------------------------------------------------------------------------|
| 事典、<br>辞書類 | <ul> <li>□時間を経て随時、毎<br/>年などさまざま</li> <li>□総合、各種専門分野</li> </ul>                           | <ul> <li>○ある言葉や事柄についての解<br/>説</li> <li>○体系的に項目を整理して記述</li> <li>○各分野の専門家による記述で<br/>信頼性が高い</li> </ul> | テーマ調査<br>◇特定のことばや事柄から探す<br>→事典・辞書データベース(p. 28)<br>→専門分野の事典・辞書類(p. 28)                                                                             |
| 図書         | □単発的(非定期的)<br>に出版                                                                        | ○ある特定の主題に関して記述<br>○体系的でまとまりのある内容                                                                    | 図書・雑誌<br>◇書名や著者名などで探す<br>◇研究テーマのキーワードで探す<br>◇所蔵先を調べ、入手する<br>→まなぶたSearch (p. 10-13)                                                                |
| 雑誌         | □定期的、継続的に終<br>期を予定せずに刊行<br>□一連の巻号が付与                                                     | <ul> <li>○複数の論文・記事を収録</li> <li>○先端的内容</li> <li>○速報性 · 適時性重視</li> </ul>                              | <ul> <li>→ブックマCatalog (p. 14-16)</li> <li>→書架のブラウジング (p. 17)</li> <li>→電子ジャーナル・電子書籍 (p. 25)</li> <li>雑誌論文・新聞記事</li> <li>◇論文名や論文著者名で探す</li> </ul>  |
| 新聞         | <ul> <li>□日刊など、継続的な<br/>刊行</li> <li>□全国紙・地方紙</li> <li>□さまざまなメディア<br/>に変換されて提供</li> </ul> | <ul> <li>○一般紙…全分野の内容</li> <li>○専門紙…ある分野に特化</li> <li>○時事問題、世論</li> <li>○速報性優先</li> </ul>             | <ul> <li>◇研究テーマのキーワードで探す</li> <li>→まなぶたSearch (p. 10-13)</li> <li>→CiNii Research等の論文データベース (p. 20-23)</li> <li>→新聞記事データベース (p. 26-27)</li> </ul> |
| ウェブ<br>情報  | <ul> <li>□随時</li> <li>□機関や個人のサイト<br/>など</li> </ul>                                       | ○あらゆる分野の事柄<br>○情報の質はさまざま<br>○速報性の高低はまちまち                                                            | ◇研究テーマのキーワードなどで探す<br>→検索エンジン、ポータルサイトなど                                                                                                    |

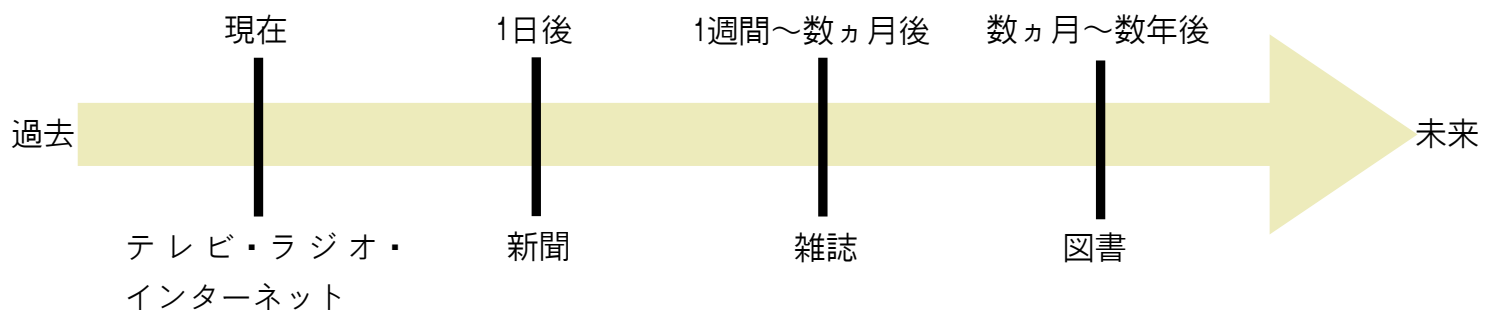

8

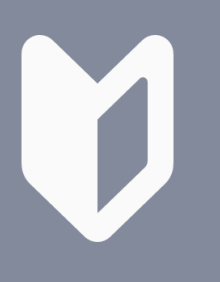

知らなきゃ損 情報活用事始

### 3.3. 学内ネットワークの利用

鹿大生のメリットを最大限に活用しましょう

鹿児島大学では多数の電子ジャーナル・電子書籍・文献データベースを 契約しており、みなさんはこれらを自由に利用できます。

利用にあたっては、学内ネットワークに接続された端末からアクセスす る必要があります。

学内ネットワークの利用方法はいくつかあります。学外から利用できる 方法もありますので、これらを利用しながら、学内で提供されている 様々な電子リソースを常時フル活用しましょう。

学内で学内ネットワークを利用する

#### 学内に設置されているパソコンから利用する

情報基盤統括センターの利用者向けパソコンをご利用ください。パソコンのログインには、情報 基盤統括センターが発行する「鹿児島大学ID」とそのパスワードが必要です。

# 🗕 🗍 持ち込み機器を学内ネットワークに接続する

以下の学内者向けインターネット接続サービスを利用できます。利用方法詳細については、情報 基盤統括センターのホームページをご覧ください。

- ・有線LAN:1X認証ネット ※初めに機器設定が必要です。
- •無線LAN:eduroam

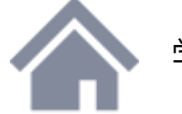

学外から学内ネットワークに接続する

#### VPN接続(情報基盤統括センター提供サービス)

Windows、Mac OS 、iPhone、iPad、 Androidスマートフォンから、利用できま す。利用前に、各機器に所定の設定が必要 です。設定方法は情報基盤統括センターHP をご覧ください(案内ページは学内限定ア クセスです)。

設定後は、一般回線でインターネット接続 した上で、VPN接続することで、学内ネッ トワークを利用できます。VPN接続には 「鹿児島大学ID」とそのパスワードが必要 です。

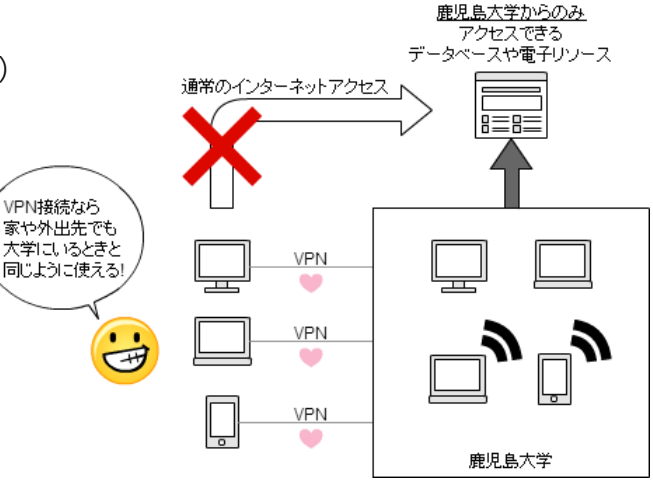

#### 学認

電子ジャーナル・データベースの一部は、一般回線から直接各Webサイトへアクセスし、学術認 証フェデレーション(GakuNin)の仕組みを使って、学外から利用することも可能です。「鹿児 島大学ID」とそのパスワードによるログインを行い利用します。

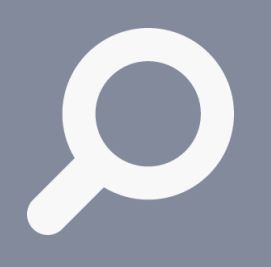

情報を探す • 入手する

### 4.1. まなぶたSearch(1)

あらゆる学術情報をまとめて探せます

「まなぶたSearch」は、情報資源のタイプ(図書・雑誌・論文/紙・電 子等)を問わず、膨大な学術情報を、1つの検索窓からまとめて探せる ツールです。探している学術情報がどんな形で存在しているかを意識せ ずに、自分に必要な学術情報を素早く発見できます。何か文献を調べた いときには、まずは「まなぶたSearch」を使ってみましょう。

「まなぶたSearch」では大量の学術情報がヒットするため、検索結果を 「<mark>絞り込む</mark>」ことが非常に重要です。検索結果一覧画面の多彩な絞り込 み機能を活用しましょう。

### パソコンから利用する場合

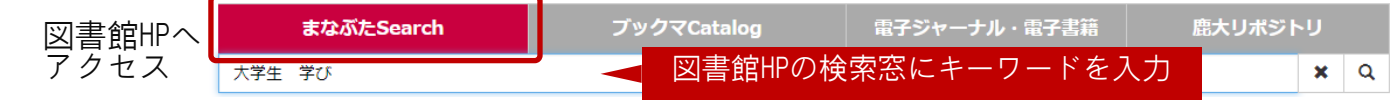

#### ▼検索結果一覧画面 1. 検索キーワードを追加して まなぶたSearch 会優 大学生 学び X オプション • 再検索することで、絞り込 2 みを行えます。 < 7,109 results 🔊 3 Sorted by 適合度、 □ 本文 (オンライン版) あり 4 □ @ ?? ... **、学生学び**のハンドブック : 勉強法がよくわかる 学術文献(査読論文など) 2021 5訂版 2. さまざまな切り口で、自分 □ オープンアクセス 図書 💿 本文(オンライン版)あり More Options 🗸 ブックマCatalog(学内所蔵) の目的や好みに応じた絞り 貸出可, 377,15/D16, 中央図書館-3階 発見の可能性を広げる 込みを行えます。ここをう ◎ 詳細表示・ 5 資料種別で絞り込む、 まく使いこなすと効率的な Sort -情報検索ができます。 Q Filter list □ 2 11 ₩ ... 大学生学びのハンドブック:勉強法がよくわかる 新聞記事 4216 ٦ 2015. 3第7版 雑誌論文 2458 図書 貸出可. 377.15/D16, 中央図書館-3階 All Locations、 雑誌記事 174 3. 検索結果一覧の並び順を変 図書or 電子書籍 166 ❷詳細表示▼ 更できます: 会議録 資料名をクリックして入手へ(→p. 12-13) 谪合度順 (子生子)())/ 発行年月日 日付(新しい順) 2018 4=THE 1 3 5 Year Years Years ノートのとり方、レポートの書き方、資料の探し 日付(古い順) 絞り込み 分野で絞り込む ∨ 「本文(オンライン版)あり → Web上で本文が読めるも Q Filter list の(雷子ジャーナル・雷子書籍等)のみに絞れます。 4. 検索結果一覧。資料種別が 分野で絞り込お、✔ Sort. 「ブックマCatalog(学内蔵書)」→冊子体資料で、鹿児 アイコンで識別できます。 Q Filter lis 島大学が所蔵している資料のみに絞れます。 Web上で本文が読めるもの 心理学 レクリエーショ ン、スポーツ には、アイコンに「本文 資料種別で絞り込む(複数選択できます) - 環境科学 (オンライン版) あり| □ 経済学 ・雑誌論文/図書or電子書籍/雑誌or電子ジャーナル/ 新聞記事/会議録/学位論文 等々。 のマークが付いています。 キーワードで絞り込む 🗸 Q Filter lis 1 教育 発行年月日 □ 催し案内 612 ・カレンダーから選んだりすることで、日付範囲を指定 大学生 366 5. 詳細表示を開くと資料の詳 できます。 22.45 しい情報が表示されます。 本文言語 🔥

#### 

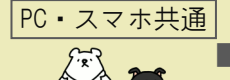

 ■項目名をクリック/タップする→その項目のみに絞り込む( マークが表示される)
 ■各項目名の右に現れる「×以下の項目を検索結果から除外する」をクリックする→その項目を 除外した結果が表示される

10

(前のページからのつづき) スマートフォンから利用する場合 鹿児島大学附属図書館 図書館HPへアクセス My Libraryログイン Web申込/照会  $\equiv$ まなぶたSearchを選択 まなぶたSearch 図書館HPの検索窓にキーワードを入力 キーワードを入力 ▼検索結果一覧画面 まなぶたSearch 大学生 学び X 1. 検索キーワードを追加して再検索すること 🔻 Filters 🔉 🙎 7,109 results 🔊 3 Sorted by 適合度 🗸 で、絞り込みを行えます。 大学生学びのハンドブック:勉強 法がよくわかる . 2 2 2. [Filters] をタップすると、絞り込み条件 4 世界思想社編集部 を指定できる画面が表示されます。 資料名をタップして入手へ(→p. 12-13) 6. 検索結果一覧の並び順を変更できます: 谪合度順 図書 現在、学内所蔵先を表示できません。, 377.15, Central Library 日付(新しい順) 算細表示 -5 日付(古い順) 4. 検索結果一覧。 □ @ 99 🖬 … 大学生学びのハンドブック:勉強 2 法がよくわかる :世界思想社編集部 5. 詳細表示を開くと資料の詳しい情報が表示 されます。 2015 3町版 図書 現在、学内所蔵先を表示できません。, 377.15, Central Library All Locations ~ ▼絞り込み条件指定画面 6. さまざまな切り口で、自分の目的や好みに × Q 新規検索 大学生 学び

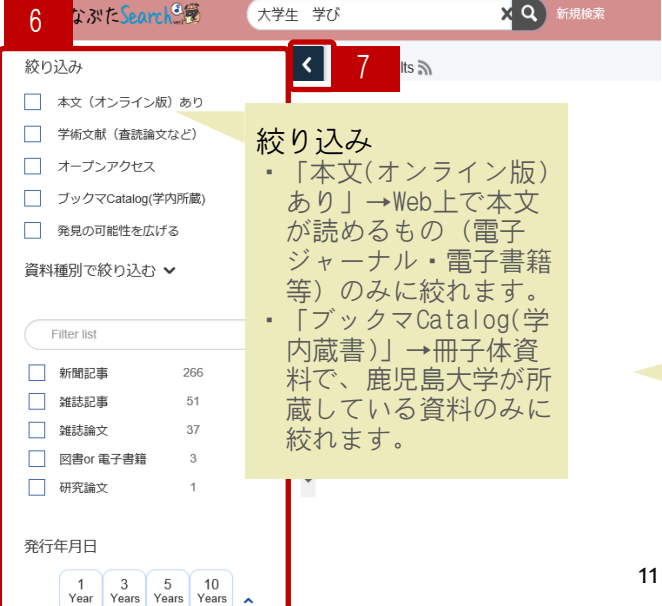

- 応じた絞り込みを行うことができます。こ こをうまく使いこなすと効率的な情報検索 ができます。
- 7. 「Filters」を再度タップすると、絞り込み 条件指定画面から検索結果一覧画面へ戻る ことができます。

資料種別で絞り込む(複数選択できます) ・雑誌論文/図書or電子書籍/雑誌or電子ジャーナ ル/新聞記事/会議録/学位論文 等々。

#### 発行年月日

 カレンダーから選んだりすることで、日付範囲を 指定できます。

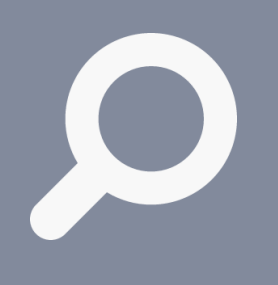

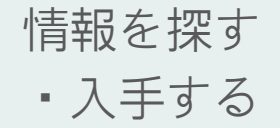

### 4.1. まなぶたSearch(2)

#### あらゆる学術情報をまとめて探せます

「まなぶたSearch」の検索結果から希望する文献を入手する方法は、入 手先により異なります。検索結果一覧で各文献のタイトルをクリック/ タップすると、鹿児島大学でどのようにその文献を入手できるかを案内 します。入手先により、以下の(1)~(3)のように遷移先が異なります。

「まなぶたSearch」の利用方法については、図書館HPで公開しているク イックガイドも参考にしてください。まなぶたSearchで利用可能な電子 リソースについても図書館HPでご案内しています。

#### (1) 鹿児島大学に冊子体が所蔵されている場合の画面遷移

| まなぶたSearchの意                                                                                                    | 大学生 学び                                                                                                    | Q 715522-                                                                                                    |                                                                                                    | アックマCatalog詳細表                                                                                                    |
|----------------------------------------------------------------------------------------------------|----------------------------------------------------------------------------------------------------|----------------------------------------------------------------------------------------------------|----------------------------------------------------------------------------------------------------|----------------------------------------------------------------------------------------------------|
| < 検索結果へ戻る                                                                                                    |                                                                                                    | ブックマCatalogで見る(学内蔵書) >                                                                                                    | し クマ (                                                                                                    | Catalog                                                                                                    |
| +                                                                                                    |                                                                                                    |                                                                                                    |                                                                                                    |                                                                                                    |
| i i i i i                                                                                                    | 世界思想社員集部                                                                                                    | リクエストする                                                                                                    |                                                                                                    |                                                                                                    |
| 20                                                                                                    | 111,297版                                                                                                    | <b>?</b> ? <b>?</b> ?                                                                                                    |                                                                                                    |                                                                                                    |
|                                                                                                    | 図書:金文へのナビゲート                                                                                                    |                                                                                                    | the second second second second second second second second second second second second second second second se                                                                                                    | 大学生学びのハンドブック:勉強法がよくわかる!. 3店丁版                                                                                                    |
|                                                                                                    |                                                                                                    |                                                                                                    |                                                                                                    | フォーマナ:回書                                                                                                    |
| さらなる詳細                                                                                                    |                                                                                                    |                                                                                                    | - S.                                                                                                    |                                                                                                    |
| 多小儿:                                                                                                    | 大学生学びのハンドデック:勉強法がよくわかる                                                                                                    |                                                                                                    |                                                                                                    | 出版情報: 京都:世界思想社, 2011.11                                                                                                    |
| 所献場所:                                                                                                    | Central Library                                                                                                    |                                                                                                    | 8 2 6 3                                                                                                    | 影融: 127p;21cm                                                                                                    |
| 提供元:                                                                                                    | National Diet Library Online Public Access Catalog (NDL-O                                                                                                    | PAC)                                                                                                    | >> Amazon.co.jp<br>BibTex                                                                                                    | 書面名: 世界思想:##実影 <da03336507> 書誌ID: BB07624694</da03336507>                                                                                                    |
| 出版社:                                                                                                    | 世界思想社                                                                                                    |                                                                                                    | Refer/BibIX                                                                                                    | 360 SERIALS                                                                                                    |
| 出版年:<br>場所:                                                                                                    | 11/2011                                                                                                    |                                                                                                    | RefWorks<br>EndNate basis                                                                                                    | JULUTIONS                                                                                                    |
| ER:                                                                                                    | CONTROL                                                                                                    |                                                                                                    | レントレージョン Ale Monte Dasic                                                                                                    | - 所政持續 *                                                                                                    |
| ~-93                                                                                                    | 127                                                                                                    |                                                                                                    | √ × №(SJIS)                                                                                                    | 状態 善 所在 請求記号 资料ID 退却予定日·予约数                                                                                                    |
| まかぶ                                                                                                    | たSearch詳細表示                                                                                                    |                                                                                                    | 🖄 Print                                                                                                    | 第出可 中央回書館→2階→7× 377.15 (1) 11112118898<br>= 二ティコーナー D16                                                                                                    |
| 6.6.0.                                                                                                    |                                                                                                    |                                                                                                    | 📑 70 BØ                                                                                                    |                                                                                                    |
|                                                                                                    |                                                                                                    |                                                                                                    |                                                                                                    |                                                                                                    |
|                                                                                                    |                                                                                                    |                                                                                                    |                                                                                                    |                                                                                                    |
| tr 3"te Seamb                                                                                                    | <b>F</b>                                                                                                    |                                                                                                    |                                                                                                    | Sectorements of A                                                                                                    |
| なぶたSearch®                                                                                                    | 8                                                                                                    |                                                                                                    |                                                                                                    | $7 = 7 = 7 = 1 = 1 = 2 = 2 \neq 2 = 2 \neq 2 = 2 \neq 2 \neq 2 \neq 2 \neq 2$                                                                                                    |
| 、なぶたSearch。<br><sup>大学生 学び</sup>                                                                                                    | <b>R</b>                                                                                                    | <ul> <li>□ </li> <li>□ </li> <li< td=""><td></td><td>プラフマCatalog詳細表示</td></li<></ul>                                                                                                    |                                                                                                    | プラフマCatalog詳細表示                                                                                                    |
| 、なぶたSearch<br>大学生 学び                                                                                                    | 8                                                                                                    | <ul> <li>● ● ● ●</li> <li>● ● ●</li> <li>● ● ●</li> <li>● ●</li> <li></li></ul>                                                                                                    | 日本語して                                                                                                    | プラクマCatalog詳細表示<br>✓<br>ンドブック:勉強がよくわかる!. SIT版                                                                                                    |
| : な                                                                                                    | デ<br>ブックマCatalogT                                                                                                    | <ul> <li>Q 新規検索</li> <li>C見る(学内戲書) &gt;</li> </ul>                                                                                                    | 日本語<br>大学生学びの八<br>フォーマット:                                                                                                    | フラクマCatalog詳細表示                                                                                                    |
| <ul> <li>な かた Search ④</li> <li>大学生 学び</li> <li>&lt; 検索結果へ戻る</li> <li>★ ★ ★</li> </ul>                                                                                                    | プックマCatalogT<br>サクマCatalogT                                                                                                    | <ul> <li>Q 新規検索</li> <li>で見る(学内蔵書) &gt;</li> </ul>                                                                                                    | 日本語<br>大学生学びの八<br>フォーマット<br>図書                                                                                                    | フラクマCatalog詳細表示<br>、ックマCatalog詳細表示<br>ンドブック: 輸強法がよくわかる!. GT版                                                                                                    |
| <ul> <li>な かた Searck</li></ul>                                                                                                    | デ<br>ブックマCatalogT<br>生学びのバンドブック:勉強法がよくわ<br>ペンジング b2 [Mar Open v]                                                                                                | <ul> <li>● ● ●</li> <li>● ●</li> <li>● ●<td>日本語<br/>大学生学びの八<br/>フォーマット<br/>回書<br/>責任表示:<br/>世界用は25月の10</td><td>プラクマCatalog詳細表示<br/>✓ クマCatalog詳細表示<br/>ンドブック: 勉強法がよくわかる!. GT版</td></li></ul>                                                                                                    | 日本語<br>大学生学びの八<br>フォーマット<br>回書<br>責任表示:<br>世界用は25月の10                                                                                                    | プラクマCatalog詳細表示<br>✓ クマCatalog詳細表示<br>ンドブック: 勉強法がよくわかる!. GT版                                                                                                    |
| <ul> <li>なかたSearck</li> <li>大学生学び</li> <li>検索結果へ戻る</li> <li>大学</li> <li>・12</li> <li>・12</li>     &lt;</ul>                                                                                                    | デ<br><i>ブックマCatalog</i><br><b>生学びの</b> ハンドブック:勉強法がよくわ<br>#257-20 83 Mar Gates -<br>3070家                                                                        | <ul> <li>         ・</li> <li>         ・</li></ul>                                                                                                    | 日本語<br>大学生学びの八<br>フォーマット<br>回書<br>責任表示:<br>世界思想 <b>边編集師</b> 編<br>言語:                                                                                                    | フラクマCatalog詳細表示<br>× クマCatalog詳細表示<br>ンドブック: 勉強法がよくわかる!. GT版                                                                                                    |
| <ul> <li>なかたSearck</li> <li>大学生学び</li> <li>検索結果へ戻る</li> <li>大学</li> <li>・**</li> <li>・**</li></ul>                                                                                                    | デ<br><i>ブックマCatalogで</i><br><b>生学びの</b> 八ンドブック: 勉強法がよくわ<br><sup>2/2/C20 80</sup> Mar Options -<br>317版<br>書: <u>貸出司, 377, 15/D16, 中央図書館-3階</u>                  | <ul> <li>         ・</li> <li>         ・</li></ul>                                                                                                    | 日本語<br>大学生学びの八:<br>フォーマット:<br>図書<br>責任表示:<br>世界思想込編集師純<br>言語:<br>日本語                                                                                                    | フラクマCatalog詳細表示<br>× クマCatalog詳細表示<br>ンドブック: 勉強法がよくわかる!. GT版                                                                                                    |
| 大学生 学び<br>く 検索結果へ戻る                                                                                                    | プックマCatalogで<br>生学びのハンドブック:勉強法がよくわ<br>なってのある Mar Offers -<br>317版<br>雪: 近山可.377.15/D16.中央図書館-3階<br>研究室資出.377.15/D16.教育センター<br>理:またいがしていた。                       | <ul> <li>● ● ●</li> <li>● ●</li> <li>● ●<!--</td--><td>日本語<br/>大学生学びのハン<br/>フォーマット:<br/>回書<br/>責任表示:<br/>世界思想池編集師純<br/>言語:<br/>日本語<br/>出版情報:</td><td>ファクマCatalog詳細表示<br/>、<br/>ックマCatalog詳細表示<br/>ンドブック: 輸強法がよくわかる!. GT版</td></li></ul>                                                                                                    | 日本語<br>大学生学びのハン<br>フォーマット:<br>回書<br>責任表示:<br>世界思想池編集師純<br>言語:<br>日本語<br>出版情報:                                                                                                    | ファクマCatalog詳細表示<br>、<br>ックマCatalog詳細表示<br>ンドブック: 輸強法がよくわかる!. GT版                                                                                                    |
| は<br>な<br>次学生学び<br>・<br>株常結果へ戻る<br>・<br>た<br>学び<br>・<br>まで、<br>・<br>、<br>、<br>、<br>、<br>、<br>、<br>、<br>、<br>、<br>、<br>、<br>、<br>、                                                                                                    | ブックマCatalog T       生学びのハンドブック:勉強法がよくわ<br>なっつめ 80 Weighter =<br>30万版       31万版       書: 差出可,377,15/016,中央図書館-3度<br>研究室資出,377,15/016,教育センター       语: 主文マックノビン一下 | <ul> <li>● ● ● ●</li> <li>● ● ● ●</li> <li>● ● ● ●</li> <li>● ● ●</li> <li>● ●</li> <li>● ●</li></ul>                                                                                                    | 日本語<br>大学生学びるの人で<br>フォーマット:<br>回書<br>責任表示:<br>世界思想社編集師叫<br>言語:<br>日本語<br>出版情報:<br>京都:世界思想社編                                                                                                    | ファクマCatalog詳細表示<br>、<br>ックマCatalog詳細表示<br>ンドブック: 勉強広がよくわかる!. 3丁版<br>2015.3                                                                                                    |
| は<br>大学生 学び<br>く 検索結果へ戻る                                                                                                    | ブックマCatalogで<br>なつくつむ 80 Mar Gates -<br>307版<br>雷: 差出可,377,15/016,中央図書館-3度<br>研究室鏡出,377,15/016,教育センター<br>電: 主文マのノンビット                                           | <ul> <li>● ● ●</li> <li>● ●</li> <li>● ●<!--</td--><td>日本語<br/>大学生学びの八<br/>フォーマット:<br/>回書<br/>責任表示:<br/>世界思想社編集師叫<br/>富語:<br/>日本語<br/>出版情報:<br/>京都:世界思想社, 2<br/>元<br/>一<br/>二<br/>二<br/>二<br/>二<br/>二<br/>二<br/>二<br/>二<br/>二<br/>二<br/>二<br/>二<br/>二</td><td><u>&gt;&gt;マCatalog詳細表示</u><br/>× クマCatalog詳細表示<br/>&gt;ドブック: 輸強法がよくわかる!. 3丁版<br/>2015.3</td></li></ul>                                                                                                    | 日本語<br>大学生学びの八<br>フォーマット:<br>回書<br>責任表示:<br>世界思想社編集師叫<br>富語:<br>日本語<br>出版情報:<br>京都:世界思想社, 2<br>元<br>一<br>二<br>二<br>二<br>二<br>二<br>二<br>二<br>二<br>二<br>二<br>二<br>二<br>二                                                                                                    | <u>&gt;&gt;マCatalog詳細表示</u><br>× クマCatalog詳細表示<br>>ドブック: 輸強法がよくわかる!. 3丁版<br>2015.3                                                                                                    |
| は<br>大学生学び<br>・ 検索結果へ戻る<br>・ なぶたSearck。<br>大学生学び<br>・ なぶ<br>・ 検索結果へ戻る<br>・ ない<br>・ ない<br>・ な |                                                                                                    | <ul> <li>● ● ● ●</li> <li>● ● ●</li> <li>● ● ●</li> <li>● ● ●</li> <li>● ●</li> <li>● ●</li>     &lt;</ul>                                                                                                    | 日本語<br>大学生学びの八ひ<br>フォーマット:<br>回書<br>責任表示:<br>世界思想社編集師解<br>言語:<br>日本語<br>出版情報:<br>京都:世界思想社,<br>形態:<br>127p.21cm<br>単名を・                                                                                                    | <u>ックマCatalog詳細表示</u><br>*<br>ンドブック: 勉強ながよくわかる!. 30版<br>2015.3                                                                                                    |
| 、<br>な<br>次学生学び<br>・<br>体<br>株舗果へ戻る<br>・<br>、<br>な<br>で<br>、<br>で<br>、<br>、<br>、<br>、<br>、<br>、<br>、<br>、<br>、<br>、<br>、<br>、<br>、                                                                                                    |                                                                                                    | <ul> <li>● ● ● ● ● ● ● ● ● ● ● ● ● ● ● ● ● ● ●</li></ul>                                                                                                    | 日本語<br>大学生学びの八<br>フォーマット:<br>回書<br>責任表示:<br>世界思想社編集師編<br>富譜:<br>日本語<br>出版所報:<br>京都:世界思想社編集師編<br>同志:<br>日本語<br>出版所報:<br>同志:<br>日本語<br>出版所報:<br>同志:<br>日本語<br>出版所報:<br>同志:<br>日本語<br>出版所報:<br>同志:<br>日本語<br>出版所報:<br>同志:<br>日本語<br>出版所報:<br>同志:<br>日本語<br>出版所報:<br>同志:<br>日本語<br>出版所報:<br>同志:<br>日本語<br>出版所報:<br>日本語<br>出版所報:<br>日本語<br>出版所報:<br>日本語<br>出版表示:<br>世界思想社編集師編<br>日本語<br>出版表示:<br>世界思想社編集師編                                                                                                    | >>マCatalog詳細表示<br>* 少クマCatalog詳細表示<br>>>ドブック: 勉強法がよくわかる!. 3月版<br>2015.3                                                                                                    |
| <ul> <li>なぶたSearck。</li> <li>大学生学び</li> <li>体楽結果へ戻る</li> <li>(検索結果へ戻る)</li> <li>(クリーン・ション・ション・ション・ション・ション・ション・ション・ション・ション・ショ</li></ul>                                                                                                    |                                                                                                    | <ul> <li>● ● ● ● ● ● ● ● ● ● ● ● ● ● ● ● ● ● ●</li></ul>                                                                                                    | 日本語<br>大学生学びのハン<br>フォーマット:<br>回書<br>責任表示:<br>世界思想社編集師神<br>言語:<br>日本語<br>出版情報:<br>元本語<br>出版情報:<br>1270,21cm<br>著者名:<br>世界思想社編集師・<br>書話の:<br>書書の:<br>1270,21cm<br>著者名:<br>世界思想社編集師・<br>書書の:<br>1270,21cm<br>書書名:<br>世界思想社編集師・<br>書書の:<br>1270,21cm<br>書書の:<br>1270,21cm<br>書書の:<br>1270,21cm<br>書書の:<br>1270,21cm<br>書書の:<br>1270,21cm<br>書書の:<br>1270,21cm<br>書書の:<br>1270,21cm<br>書書の:<br>1270,21cm<br>書言の:<br>1270,21cm<br>書言の:<br>1270,21cm<br>書言の:<br>1270,21cm<br>書言の:<br>1270,21cm<br>書言の:<br>1270,21cm<br>書言の:<br>1270,21cm<br>書言の:<br>1270,21cm<br>音句:<br>1270,21cm<br>音句:<br>1270,21cm<br>音句:<br>1270,21cm<br>音句:<br>1270,21cm<br>音句:<br>1270,21cm<br>書言の:<br>1270,21cm<br>書言の:<br>1270,2170,21cm<br>書言の:<br>1270,21cm<br>書言の:<br>1270,21cm<br>音言の:<br>1270,21cm<br>音言の:<br>1270,21cm<br>音言の:<br>1270,21cm<br>音言の:<br>1270,21cm<br>1270,21cm | <sup>▶</sup> ックマCatalog詳細表示 <sup>●</sup> <sup>●</sup> <sup>●</sup> <sup>●</sup> <sup>●</sup> <sup>●</sup> <sup>●</sup>                                                                                                    |
| は<br>大学生学び<br>く 検索結果へ戻る                                                                                                    |                                                                                                    | <ul> <li>● ● ● ●</li> <li>● ● ●</li> <li>● ● ●</li> <li>● ●</li> <li>● ●</li> <li< td=""><td>日本語<br/>大学生学でのハン<br/>フォーマット:<br/>回惑<br/>責任表示:<br/>世界思想社編集師叫<br/>言語:<br/>日本語<br/>出版情報:<br/>京都:世界思想社<br/>思想:<br/>127p;21cm<br/>著者名:<br/>世界思想社<br/>世界思想社<br/>思想:<br/>127p;21cm<br/>著者名:<br/>世界思想社編集部<br/>日本語<br/>世界思想社編集部<br/>日本語<br/>日本語<br/>日本語<br/>日本語<br/>日本語<br/>日本語<br/>日本語<br/>日本語</td><td>&gt;&gt;マCatalog詳細表示<br/>&gt;&gt;T y クマCatalog詳細表示<br/>&gt;&gt;T y クマCatalog詳細表示<br/>&gt;&gt;T y クマCatalog詳細表示<br/>-DA03336507-</td></li<></ul> | 日本語<br>大学生学でのハン<br>フォーマット:<br>回惑<br>責任表示:<br>世界思想社編集師叫<br>言語:<br>日本語<br>出版情報:<br>京都:世界思想社<br>思想:<br>127p;21cm<br>著者名:<br>世界思想社<br>世界思想社<br>思想:<br>127p;21cm<br>著者名:<br>世界思想社編集部<br>日本語<br>世界思想社編集部<br>日本語<br>日本語<br>日本語<br>日本語<br>日本語<br>日本語<br>日本語<br>日本語                                                                                                    | >>マCatalog詳細表示<br>>>T y クマCatalog詳細表示<br>>>T y クマCatalog詳細表示<br>>>T y クマCatalog詳細表示<br>-DA03336507-                                                                                                    |
| <ul> <li>なぶたSearck</li> <li>大学生 学び</li> <li>体株結果へ戻る</li> <li>(株株結果へ戻る)</li> <li>(2015)</li> <li>(2015)</li> <li>(201</li></ul>                                                                                                    |                                                                                                    | <ul> <li>● ● ● ●</li> <li>● ● ●</li> <li>● ● ●</li> <li>● ●</li> <li>● ●</li> <li< td=""><td>日本語<br/>大学生学でのハン<br/>フォーマット:<br/>回書<br/>責任表示:<br/>世界思想社編集師解<br/>言語:<br/>日本語<br/>出版所解:<br/>京都:世界思想社編集師解<br/>言語:<br/>127p;21cm<br/>著者名:<br/>世界思想社編集師<br/>書誌ID:<br/>BE18190943</td><td>&gt;&gt;マCatalog詳細表示<br/>* <u>少々てCatalog詳細表示</u><br/>&gt;&gt;ドブック: 輸激法がよくわかる!. 300<br/>2015.3<br/>&lt;<u>CDA03336507</u>&gt;</td></li<></ul>                                                                                                    | 日本語<br>大学生学でのハン<br>フォーマット:<br>回書<br>責任表示:<br>世界思想社編集師解<br>言語:<br>日本語<br>出版所解:<br>京都:世界思想社編集師解<br>言語:<br>127p;21cm<br>著者名:<br>世界思想社編集師<br>書誌ID:<br>BE18190943                                                                                                    | >>マCatalog詳細表示<br>* <u>少々てCatalog詳細表示</u><br>>>ドブック: 輸激法がよくわかる!. 300<br>2015.3<br>< <u>CDA03336507</u> >                                                                                                    |
| <ul> <li>なぶたSearck。</li> <li>大学生 学び</li> <li>体楽結果へ戻る</li> <li>(体楽結果へ戻る)</li> <li>(本)</li> <li>(本)</li> <li>(************************************</li></ul>                                                                                                    |                                                                                                    | <ul> <li>● ● ● ● ● ● ● ● ● ● ● ● ● ● ● ● ● ● ●</li></ul>                                                                                                    | 日本語<br>大学生学びの八<br>フォーマット:<br>回書<br>責任表示:<br>世界思想社編集師編<br>冨譜:<br>日本語<br>出版所解:<br>原部:世界思想社編集師編<br>三部:<br>日本語<br>出版所解:<br>127p;21cm<br>書看名:<br>世界思想社編集師編<br>127p;21cm<br>書看名:<br>世界思想社編集師編<br>127p;21cm<br>書名:<br>世界思想社編集師編<br>一<br>「一<br>一<br>一<br>一<br>一<br>一<br>一<br>一<br>一<br>一<br>一<br>一<br>一<br>一                                                                                                    | >>マCatalog詳細表示<br>* <u>&gt; クマCatalog詳細表示</u> * >>ドブック: 勉強法がよくわかる!. 3006 40A03335507>                                                                                                    |
| は<br>な<br>次学生学び<br>・<br>体<br>株理へ戻る<br>・<br>、<br>、<br>、<br>、<br>、<br>、<br>、<br>、<br>、<br>、<br>、<br>、<br>、                                                                                                    |                                                                                                    | <ul> <li>● ● ● ● ● ● ● ● ● ● ● ● ● ● ● ● ● ● ●</li></ul>                                                                                                    | 日本語<br>大学生学びのバン<br>フォーマット:<br>回書<br>労任表示:<br>世界思想社編集師編<br>富譜:<br>日本語<br>出版情報:<br>京都: 世界思想社編集師編<br>電話:<br>日本語<br>出版情報:<br>和思想<br>1270,21cm<br>著者名:<br>世界思想社編集師<br>書話:<br>1270,21cm<br>著者名:<br>世界思想社編集師<br>書話:<br>1270,21cm<br>著者名:<br>世界思想社編集師<br>書話:<br>日本語<br>一本語<br>出版情報:<br>の書<br>一本語<br>出版情報:<br>の書<br>一本語<br>一本語<br>二本語<br>一本語<br>二本語<br>一本語<br>二本語<br>一本語<br>二本語<br>一本語<br>一本語<br>一本語<br>一本語<br>一本語<br>一本語<br>一本語<br>一                                                                                                    | <sup>▶</sup> ックマCatalog詳細表示     *     *     *     *     *     *     *     *     *     *     *     *     *     *     *     *     *     *     *     *     *     *     *     *     *     *     *     *     *     *     *     *     *     *     *     *     *     *     *     *     *     *     *     *     *     *     *     *     *     *     *     *     *     *     *     *     *     *     *     *     *     *     *     *     *     *     *     *     *     *     *     *     *     *     *     *     *     *      *     *      *     *     *     *     *     *     *     *     *     *      *     *      *      *     *      *      *      *      *      *      *      *      *      *      *      *      *      *      *      *      *      *      *      *      *      *      *      *      *      *      *      *      *      *      *      *      *      *      *      *      *      *      *      *      *      *      *      *      *      *      *      *      *      *      *      *      *      *      *      *      *      *      *      *      *      *      *      *      *      *      *      *      *      *      *      *      *      *      *      *      *      *      *      *      *      *      *      *      *      *      *      *      *      *      *      *      *      *      *      *      *      *      *      *      *      *      *      *      *      *      *      *      *      *      *      *      *      *      *      *      *      *      *      *      *      *      *      *      *      *      *      *      *      *      *      *      *      *      *      *      *      *      *      *      *      *      *      *      *      *      *      *      *      *      *      *      *      *      *      *      *      *      *      *      *      *      *      *      *      *      *      *      *      *      *      *      *      *      *      *      *      *      *      *      *      *      *      *      *      *      *      *      *      *      *      *      *      *      *      *      *      *      *      *      *      *      *      *      *      *      * |
| は<br>な<br>次学生学び<br>・<br>体<br>楽結果へ戻る<br>・<br>、<br>、<br>、<br>、<br>、<br>、<br>、<br>、<br>、<br>、<br>、<br>、<br>、                                                                                                    |                                                                                                    | <ul> <li>● ● ● ● ● ● ● ● ● ● ● ● ● ● ● ● ● ● ●</li></ul>                                                                                                    | 日本語<br>大学生学びのハン<br>フォーマット:<br>四書<br>現代表示:<br>世界思想社編集部部<br>言語:<br>日本語<br>出版情報:<br>同志:<br>世界思想社編集部部<br>書語:<br>127p,21cm<br>著音名:<br>世界思想社編集部<br>書話の:<br>BB18180843<br>の<br>所蔵情報<br>状態<br>所在:<br>調求記号                                                                                                    | <sup>▶</sup> ックマCatalog詳細表示<br>*                                                                                                    |
| な ぷ た Searck ()         大学生 学び         く 検索結果へ戻る         ()         ()         ()         ()         ()         ()         ()         ()         ()         ()         ()         ()         ()         ()         ()         ()         ()         ()         ()         ()         ()         ()         ()         ()         ()         ()         ()         ()         ()         ()         ()         ()         ()         ()         ()         ()         ()         ()         ()         ()         ()         ()         ()         ()         ()         ()         ()         ()         ()         ()         ()                                                                                                    |                                                                                                    | <ul> <li>● ● ● ● ● ● ● ● ● ● ● ● ● ● ● ● ● ● ●</li></ul>                                                                                                    | 日本語<br>大学生学びのハン<br>フォーマッド<br>回参<br>責任表示:<br>世界思想社編集部編<br>言語:<br>日本語<br>出版情報:<br>東京:世界思想社編集部編<br>言本語<br>出版情報:<br>東京:世界思想社編集部編<br>著名:<br>世界思想社編集部編<br>著名:<br>世界思想社編集部編<br>書語:<br>日本語<br>出版情報:<br>東京:世界思想社編集部編<br>書語:<br>日本語<br>一本語<br>出版情報:<br>東京:世界思想社編集部編<br>書語:<br>日本語<br>一本語<br>一本語<br>一本語<br>一本語<br>一本語<br>一本語<br>一本語<br>一                                                                                                    | <sup>&gt;</sup>                                                                                                    |
| は<br>大学生学び<br>・ 検索結果へ戻る<br>・ 検索結果へ戻る<br>・ なの<br>2015<br>■ E<br>2015<br>■ E                                                                                                    |                                                                                                    | <ul> <li>● ● ● ● ●</li> <li>● ● ● ●</li> <li>● ● ● ●</li> <li>● ● ●</li> <li>● ● ●</li> <li>● ● ●</li> <li>● ●</li> <li>● ●&lt;</li></ul>                                                                                                    | 日本語<br>大学生学びの八<br>フォーマット:<br>回書<br>責任表示:<br>世界思想社編集師編<br>言語:<br>日本語<br>出版所解:<br>京都:世界思想社編集師編<br>言語:<br>日本語<br>出版所解:<br>同学<br>電子<br>電子<br>電子<br>電子<br>電子<br>電子<br>電子<br>電子<br>電子<br>電子                                                                                                    | <sup>&gt;</sup> ックマCatalog詳細表示<br>× ワックマCatalog詳細表示<br>× 「 ックマCatalog詳細表示<br>× 「 ックマCatalog詳細表示<br>× 「 ックマCatalog詳細表示<br>× 「 ックマCatalog詳細表示<br>× 「 ックマCatalog詳細表示<br>× 「 ックマCatalog詳細表示<br>× 「 ックマCatalog詳細表示<br>× 「 ックマCatalog                                                                                                    |

PC版・スマホ版ともに、「まなぶたSearch」上で、その図書に関する詳細情報が表示されます。所在 名の文字列や、「ブックマCatalogで見る」の文字列をクリック/タップすると、「ブックマCatalog」 (→p. 14-16) へ遷移し、より詳細な情報や付加的な情報を確認することができます。

(前のページからのつづき)

遅

(2)Web上で本文が入手できる場合(電子ジャーナル・電子書籍・機関リポジトリ等)の画面遷移

| まなぶたSearch®                                                                                         | generation germline competent                                                 | × Q 新規検索     | ★文λ毛牛                                                                                                    |                                                                                                    |
|----------------------------------------------------------------------------------------------------|-------------------------------------------------------------------------------|--------------|----------------------------------------------------------------------------------------------------|----------------------------------------------------------------------------------------------------|
| ilters >                                                                                            | 7,350 results 🔊                                                               |              |                                                                                                    |                                                                                                    |
|                                                                                                    |                                                                               | 直接本文入手先へ遷移   |                                                                                                    |                                                                                                    |
| ion of germline-com                                                                                 | petent induced pluripotent stem cells                                         |              | Access provided by Kagoolina Uniterally                                                                                              | 🙏 POF 🔳 Share 🔛 Share                                                                                                    |
| ndon), 07/2007, 총 448, 등 7<br>Here we show that selection for I<br>reased ES-cell-like gene express | 151<br>Nanog expression<br>Jon and DNA methylation patterns compared with Fbx | 15 IPS cells | Generation of germline-competent<br>induced pluripotent stem cells                                                                   | Editorial Summary<br>Stem cells with potential<br>The search for new ways of coasing<br>available cells to show the pharpoter<br>of embryoeic stem cells the potentia |
| ま論文 ● 本文 (オンライン版) を 詳細表示 → 引用文献 / 被引用文) ************************************                        | .9<br>献                                                                       |              | Reade Cality, formed Statubal, 2010y formed at<br>Notor 444, 123-017 (2014)<br>402323 (2014)<br>Deveload Calitor<br>Deveload Calitor | show more<br>Associated Content<br>Juster   Ness View<br>Stem cells: The magic brew<br>Just Fount                                                                     |
| 9,315                                                                                               |                                                                               |              | Abstract<br>We have previously shown that pluripotent stem cells can be induced                                                      | Sections Typunes Re<br>Abstract                                                                                                    |
| ginal<br>search<br>Jes                                                                              |                                                                               |              | 度児島大学リポジトリ<br>Reposite Wavering<br>Language でプラクス                                                                                    |                                                                                                    |
|                                                                                                    |                                                                               |              | 日本語 ・ 航空研究施設等 > 国際自由教育研究センター > 国際自由教育                                                                                                | 研究センター・紀世論文                                                                                                    |

「本文(オンライン版あり)」をクリックすると、本文入手先のWebサイトを全画面表示できます。 詳細表示を開くと、文献の概要を表示するほか、様々な情報を提供しています。

| まなぶたSearch皇帝                                                                                                    |                                          |                                                                                                    |                                                                                 |
|----------------------------------------------------------------------------------------------------|------------------------------------------|----------------------------------------------------------------------------------------------------|---------------------------------------------------------------------------------|
| generation germline competent                                                                                                    | 會現極業                                     |                                                                                                    |                                                                                 |
| Files      7,350 results     7     7     7     7     7     7     7     7     7     7     7     7     7     7     7     7     7     7     7     7     7     7     7     7     7     7     7     7     7     7     7     7     7     7     7     7     7     7     7     7     7     7     7     7     7     7     7     7     7     7     7     7     7     7     7     7     7     7     7     7     7     7     7     7     7     7     7     7     7     7     7     7     7     7     7     7     7     7     7     7     7     7     7     7     7     7     7     7     7     7     7     7     7     7     7     7     7     7     7     7     7     7     7     7     7     7     7     7     7     7     7     7     7     7     7     7     7     7     7     7     7     7     7     7     7     7     7     7     7     7     7     7     7     7     7     7     7     7     7     7     7     7     7     7     7     7     7     7     7     7     7     7     7     7     7     7     7     7     7     7     7     7     7     7     7     7     7     7     7     7     7     7     7     7     7     7     7     7     7     7     7     7     7     7     7     7     7     7     7     7     7     7     7     7     7     7     7     7     7     7     7     7     7     7     7     7     7     7     7     7     7     7     7     7     7     7     7     7     7     7     7     7     7     7     7     7     7     7     7     7     7     7     7     7     7     7     7     7     7     7     7     7     7     7     7     7     7     7     7     7     7     7     7     7     7     7     7     7     7     7     7     7     7     7     7     7     7     7     7     7     7     7     7     7     7     7     7     7     7     7     7     7     7     7     7     7     7     7     7     7     7     7     7     7     7     7     7     7     7     7     7     7     7     7     7     7     7     7     7     7     7     7     7     7     7     7     7     7     7     7     7     7     7     7     7     7     7     7     7     7     7     7     7     7     7     7 | sotety,##<br><sup>2</sup> "■"<br>本文入手先へ凄 | 本文入手先                                                                                                    |                                                                                 |
| Name (Landon), 97,2007, 巻 44, 97,751<br>Organi Research 13 Fapes<br>Mは成文 ● 今次 (オンラインボン おり<br>身 Striktike - 可用なな1 (彼引用の文材                                                                                                    |                                          | Compared by the product of the product of the       |                                                                                 |
| 2<br>Generation of Germline-Competent rat induced<br>phrspotent dem colls<br>: Hananas, Sarae, Yanaguch, Tanoyat, Kasyash, Tarihika ; 2018<br>Pets one. 2011, 46. 6. 7                                                                                                    | ₽ 55 ≅                                   | Comparison framework in the action of the action of the ac | H重 1.mm用 (RH・2.4.1年日)     放西王田山/州型児島の検討事情     品目     日    日    日    日    日    日 |

文献タイトルをタップすると、本文入手先のWebサイトへ遷移し本文を入手することができます。

#### (3)Web上では本文が入手できない場合の画面遷移

PC版・スマホ版ともに、鹿児島大学でその文献をどのように入 🨉 鹿児島大学附属図書館 🛛 Full Text Navigation 手できるかを案内する「鹿大Full Text Navigation」 (→p.24 参照)画面へ遷移します。 案内に沿って、まずは冊子体の学内所蔵有無を「ブックマ または エクスポート/保存・ Catalog」 (→p. 14-16) で確認してください。学内に所蔵がな い場合は、学外からの取り寄せを検討し、「文献複写を申し込 ーナル・電子ブックへのリン N下の方法もお試し下さい 2.冊子体の所裁を調べる 3. 文献権写を申し込む /My Library む/My Library」欄から申し込んでください。 <本文入手まで> 🥻 学内で入手できるもの 学外から取寄 EÅ ● Webコンテンツ 冊子体蔵書 速

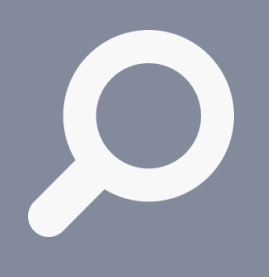

情報を探す • 入手する

### 4.2.ブックマCatalog

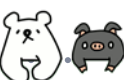

#### 鹿児島大学の蔵書を探せます

学内にある資料は「ブックマCatalog」というツールで探せます。 (「ブックマCatalog」で探せるのは紙媒体資料です。電子資料は「電 子ジャーナル・電子ブックポータル」で探します(→p.25))。

学内には多数の所在場所があります。図書館ではなく、学部の研究室等 に配架されている資料を利用したいときは、その資料の情報を持って、 図書館カウンターへご相談ください。

図書館に配架されている図書は、「ブックマCatalog」の「予約」ボタ ンから、貸出中の図書の予約や、他キャンパスにある資料の取り寄せを 行えます。

### パソコンから利用する場合

| 図書館HPへ | まなぶたSearch | ブックマCatalog | 電子ジャーナル・電子書籍 | 鹿大リポジ | ኮሀ |   |
|--------|------------|-------------|--------------|-------|----|---|
| アクセス   | レポート 卒論    |             | 索窓にキーワードを入   | カ     | ×  | Q |

| 1                                                       | 1<br>ポート 卒論 クリア                                                                |
|---------------------------------------------------------|--------------------------------------------------------------------------------|
| 英語 (1)                                                  | 2 Cittii Books 🖾 NDL Search 🖲 amazon 🖾 Calii 🍄 WorldCat                        |
| 出版年 -                                                   | 同じキーワードで他のサイトを検索できます。                                                          |
| 2000-2018 (20)<br>1900-1999 (20)                        | 3 <del>家D边办条件,</del>                                                           |
| - 7+-7%b +                                              |                                                                                |
| 図書 (40)<br>雑誌 (1)<br>著者名 •                              | 選択・すべて なし BbTex Refer/BbIX RefWo A Basic チェック資料を詳細表示<br>4 並び替え 14 [59] 109 ページ |
| 有精堂編集部 (13)<br>小野, 役太郎(1959-) (8)<br>高崎, みどり(1950-) (5) | 検索結果 41件                                                                       |
| 高崎, みどり (4)<br>佐藤, 嗣男(1943-) (3)<br>さらに                 | 1.日本の理学レポート・論文の書き方、演習課題から卒論まで<br>の書 れていた。 4.500年後の書き方、演習課題から卒論まで               |
| 主題 ●<br>注題 ●                                            | 資料名をクリックして詳細画面へ                                                                |
| 文章 (3)<br>日本文字歴史昭和時代 (3)<br>日本語 (2)                     | 2.0     図書     これからレポート・卒論を書く若者のために、第2版     Z井和松塔     Z井和松塔                    |
| アメリカ文学 (1)<br>さらに                                       | 出版情報 東京 : 共立出版, 2017.7<br>所蔵信報 貸出可, 中央図書館-2階-アメニティコーナー, 816.5/Sa29             |
| 所在・<br>中央図書語-4階 (24)                                    | 3.0 <u>ロジテの精神史</u><br>図書<br>い野夜太郎若<br>山田海史 東西・9/2014 00.4.5                    |
| ★(日子ロー)(用語(/))<br>中央図書館-3階(4)<br>★(五次年)(月前)(4)          |                                                                                |

### ▼詳細画面(図書)

| Znøs 🗤                                  | ート・卒論を書く若者のために、第2版                           |     |
|-----------------------------------------|----------------------------------------------|-----|
| レポート海綿を書く                               |                                              |     |
| 21日 <b>20105015</b><br>21月 15世          | 責任表示: 酒井影樹蕃                                  |     |
| 1 Bin 1 1 2 W                           | 言語: 日本語                                      |     |
|                                         | 出版情報:東京:共立出版,2017.7                          |     |
| 7                                       | 形態: xviii, 245p ; 21cm                       |     |
|                                         | 著者名: 酒井, 聪樹(1960-) <da12238247></da12238247> |     |
| BibTex                                  | 書誌ID: BB24001166                             |     |
| Refer/BibIX                             | 360 SERIALS                                  |     |
| RefWorks                                | SOLUTIONS                                    |     |
| EndNote Basic                           |                                              |     |
| X—JL(UTF8)                              | 6                                            |     |
| A Print                                 | 善所在 請求記号 資料ID 返却予定日,予約数                      | - 1 |
| Link This Page                          | 第出可 中央図書語-2階-アメニテ 816.5 ● 11117040430 ア約ボ タン |     |
|                                         | 5429                                         |     |
| f facebook                              |                                              | _   |
| 0                                       | *#B/#7/57-0-632#07.0#6980                    | _   |
| 0 vices                                 |                                              |     |
|                                         |                                              |     |
|                                         |                                              |     |
|                                         |                                              |     |
| 0.853266                                |                                              |     |
| 94 PAL MENAFSITE                        |                                              |     |
| 10                                      | ····· ··· ··· ··· ··· ··· ··· ··· ···        |     |
|                                         |                                              |     |
|                                         |                                              |     |
| 42000 Tre                               |                                              |     |
| AND AND AND AND AND AND AND AND AND AND |                                              |     |

- 検索窓へのキーワード追加や、ファ セット利用により、資料を絞り込むこと ができます。
- 2.入力したキーワードで、別のデータ ベースの検索を行えます。連携先: CiNii Books、NDL Search、Amazon、 カーリル、WorldCat (→p. 18も参照)
- 「絞り込み条件」をクリックすると、 条件を細かく指定して絞り込むことがで きます。
- 4. 検索結果一覧の並び順を変更できます:
   関連度 タイトル(昇順/降順)
  - 著者名(昇順/降順)
  - 当日日(<u></u>年順) 出版年(古い順/新しい順)
- 5. 書名・著者名・出版情報などの基本的な 書誌情報を表示しています。
- 6. 所蔵情報を表示しています。図書館に配架されている資料は、所在場所をクリックすると、その資料の所在場所に色がついた館内マップが表示されます。図書は請求記号と照らし合わせて、配架されている棚へ行き、入手してください。
- 7. 文献情報管理ツールで利用可能なファイ ル形式への書き出しを行えます。
- 8. QRコードを読み取ると、書名・所在情報 を表示します。携帯電話を手に棚へ行く 際等にご活用ください。
- 9.「詳細」をクリックすると、5では表示 されていない詳細な情報を表示します。
- 10. 検索した図書に対して、本学所蔵資料の中から類似資料を紹介します。

#### ▼検索結果一覧画面

(前のページからのつづき)

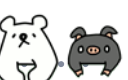

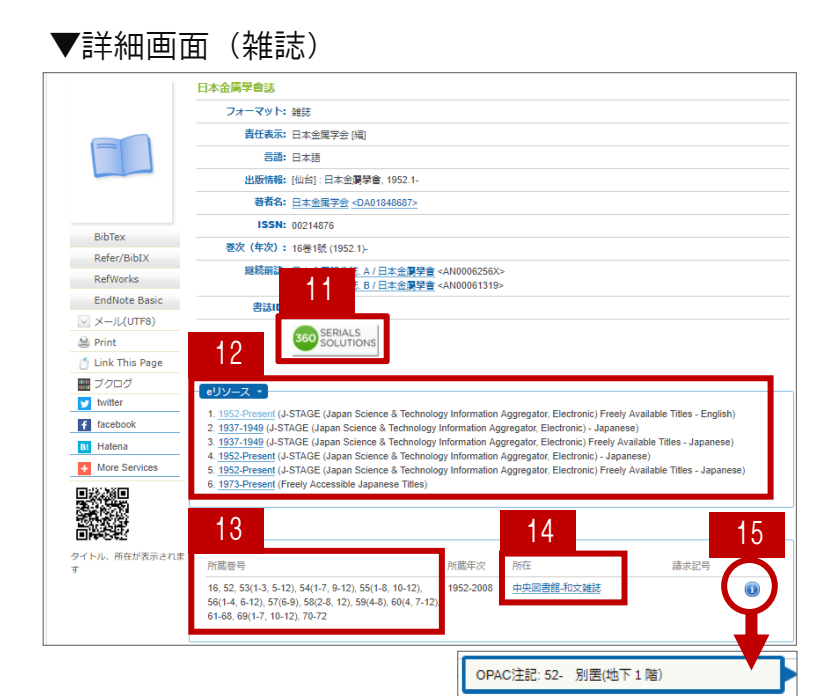

スマートフォンから利用する場合

- 11. バナーをクリックすると、電子ジャー ナルポータル (→p. 25) にアクセスし、 当該タイトルの電子ジャーナル購読有無 をワンクリックで確認できます。
- 12. 電子ジャーナルを利用できる場合、「e リソース」欄が表示され、リンクを辿っ て入手先へ遷移できることがあります。
- 13. 雑誌には巻号があります。自分が必要 な巻号が所蔵巻号に含まれているかどう か、必ず確認してください。
- 14. 雑誌は各所在場所において、原則、タ イトルのアルファベット順で配架されて います。
- 15. インフォメーションボタンが表示され ている場合は、必ずクリックして内容を 確認してください。

| ・<br>図書館HPヘアクセス                                                                                                    | 鹿児島大学附属図書館<br>KAGOSHIMA UNIVERSITY LIBRARY<br>My Libraryログイン<br>Web申込/照会<br>大学TOP アクセス/館内案内 (サイト内検索) English                                                                                                    |                                                                                                    |
|----------------------------------------------------------------------------------------------------|----------------------------------------------------------------------------------------------------|----------------------------------------------------------------------------------------------------|
|                                                                                                    | まなぶたSearch<br>ブックマCatalog<br>電子ジャーナル・電子書籍<br>鹿大リポジトリ                                                                                                    | ブックマCatalogを選択                                                                                                    |
| ▼検索結果一覧画面<br>しボート 辛齢<br>クリア<br>クリア<br>・ 彼的込み条件<br>重び増え ・ 3 - 5<br>1 いろペーラ・・<br>1 いろペーラ・・<br>ま文の書き方: 演習問題からず<br>ボロ発知、山本徳太郎著<br>東京: 預約社 20175<br>ステップアップ心理学シリーズ<br>強出司、中央団書語: 漂和140 7/865<br>こではないまた。<br>第二日からいた「第二<br>満井時間著<br>一<br>御田料名をタップして | 鹿大リポジトリ 図書信     キーワードを入力     (リスト下部)     (リスト下部)     (リスト下部)     重語     ロ+環(1)     ズ鹿(1)     ロ・環境     ロ000000     フォーマット     環境(0)     環境(0)     マの     マの | <ul> <li>部Pの検索窓にキーワードを入力         <ol> <li>1.検索窓へのキーワード追加により、資料を絞り込むことができます。</li> <li>2.「絞り込み条件」をタップすると、条件を細かく指定して絞り込むことができます。</li> <li>3.検索結果一覧の並び順を変更できます:                  関連度タイトル(昇順/降順)著者名(昇順/降順)出版年(古い順/新しい順)                  <li>4.検索結果一覧リスト下部には、              </li> </li></ol></li></ul> |

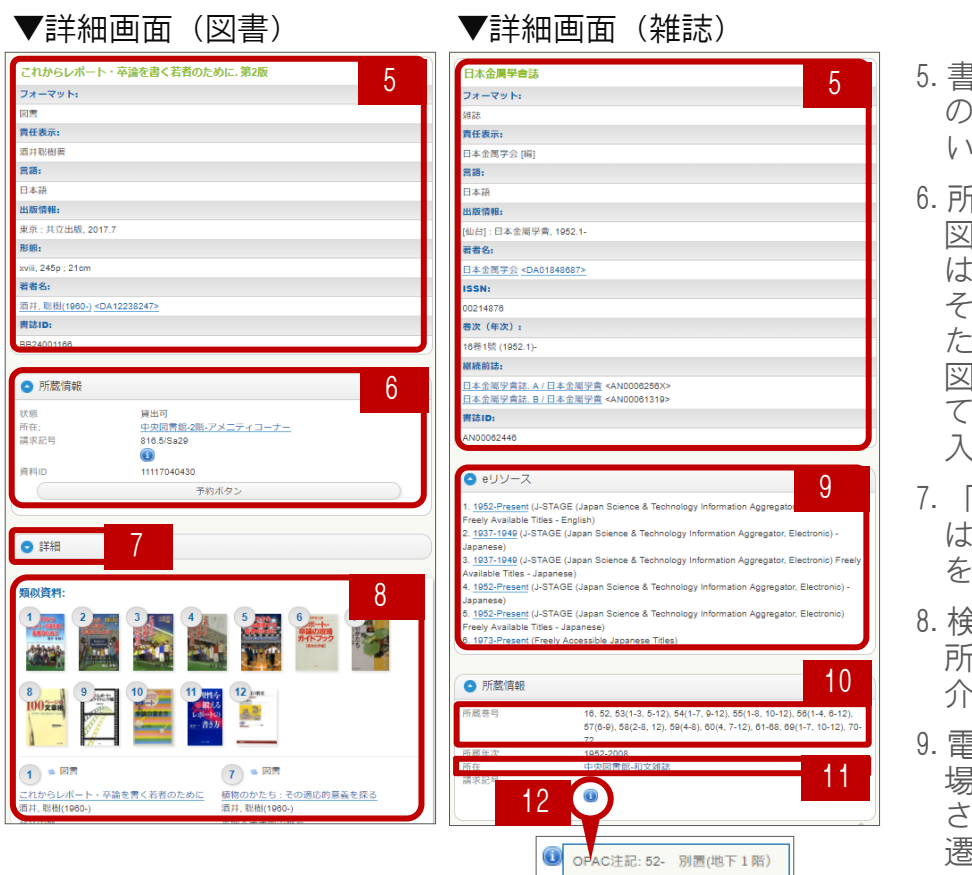

- 5. 書名・著者名・出版情報など の基本的な書誌情報を表示して います。
- 6. 所蔵情報を表示しています。
   図書館に配架されている資料 は、所在場所をタップすると、
   その資料の所在場所に色がついた館内マップが表示されます。
   図書は請求記号と照らし合わせて、配架されている棚へ行き、
   入手してください。
- 「詳細」をタップすると、5で は表示されていない詳細な情報 を表示します。
- 8. 検索した図書に対して、本学 所蔵資料の中から類似資料を紹 介します。
- 9. 電子ジャーナルを利用できる 場合、「eリソース」欄が表示 され、リンクを辿って入手先へ 遷移できることがあります。
- 10. 雑誌には巻号があります。自分が必要な巻号が所蔵巻号に含まれているかどうか、必ず確認してください。
- 11. 雑誌は各所在場所において、原則、タイトルのアルファベット順で配架されています。12. インフォメーションボタンが表示されている場合は、必ず内容を確認してください。

| C. O. F           | 図書の予約                    | 〕・取り寄                  | せ                   |                         |                      |                              |                                                                            |
|-------------------|--------------------------|------------------------|---------------------|-------------------------|----------------------|------------------------------|----------------------------------------------------------------------------|
| ● 所蔵情報 ● 巻<br>ば出中 | 所在<br><u>中央図書第-3階,4階</u> | 請求記号<br>377.17<br>Ma43 | 資料ID<br>11110011707 | 返却予定日·予約敬<br>2014/02/05 | 予約末文)                |                              | 予約ボタンをクリック/タップ<br>すると、My Library (→p. 30)<br>へ遷移しますので、受け取り館<br>の選択をしてください。 |
|                   | 図書の並び                    | について                   | (請求                 | 記号)                     |                      |                              |                                                                            |
|                   | •                        | 図書<br>→ 書棚<br>求記       | は、請<br>に向か<br>号の一   | 求記号順(<br>って、一者<br>没目の分類 | こ並んで<br>番上の段<br>領番号の | いま <sup>-</sup><br>の左;<br>若い | す。<br>から右へ順に見ていきます。請<br>順に並んでいます。分類番号が                                     |

|求記号の一段目の分類番号の若い順に並んでいます。分類番号 同じ場合は、二段目のアルファベット順に並んでいます。

#### ▼請求記号(背ラベルの記号)

107.5 br. Hel

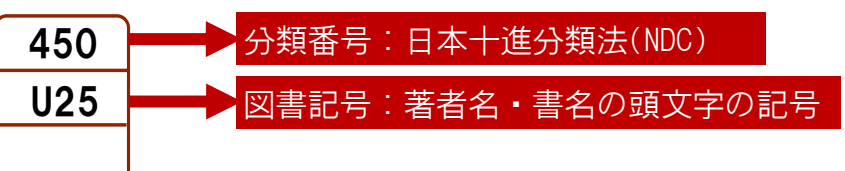

# 情報を探す

入手する

### 4.3. ブラウジングで探す

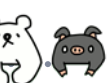

### 日本十進分類法(NDC)

図書の背には「請求記号」のラベルが貼られ、1段目の分類番号順に書棚に並べられています。この分類番号は、日本十進分類法(NDC)に従ったもので、主題別に体系立てて分類されています。

この分類番号を利用して、自分の調査テーマに関連する番号の棚をブラ ウジングする(眺めて回る)ことで、キーワード検索では見つからない 調査テーマに合致する資料を探すことができます。自分の関心分野の分 類番号をおおよそ把握しておくと便利です。

|    | В                | 本十 | 進分類法 新訂10版    | 第2次区分表     | (綱 | 目表)                              |
|----|------------------|----|---------------|------------|----|----------------------------------|
| 00 | 総記               | 40 | 自然科学          |            | 80 | 言語                               |
| 01 | 図書館. 図書館情報学      | 41 | 数学            |            | 81 | 日本語                              |
| 02 | 図書.書誌学           | 42 | 物理学           |            | 82 | 中国語. その他の東洋の諸言語                  |
| 03 | 百科事典. 用語索引       | 43 | 化学            |            | 83 | 英語                               |
| 04 | 一般論文集. 一般講演集. 雑著 | 44 | 天文学. 宇宙科学     |            | 84 | ドイツ語. その他のゲルマン諸語                 |
| 05 | 逐次刊行物. 一般年鑑      | 45 | 地球科学. 地学      |            | 85 | フランス語. プロバンス語                    |
| 06 | 団体.博物館           | 46 | 生物科学. 一般生物    | 学          | 86 | スペイン語. ポルトガル語                    |
| 07 | ジャーナリズム. 新聞      | 47 | 植物学           |            | 87 | イタリア語. その他のロマンス諸語                |
| 80 | 叢書. 全集. 選集       | 48 | 動物学           |            | 88 | ロシア語. その他のスラブ諸語                  |
| 09 | 貴重書. 郷土資料        | 49 | 医学. 薬学        |            | 89 | その他の諸言語                          |
| 10 | 哲学               | 50 | 技術. 工学        |            | 90 | 文学                               |
| 11 | 哲学各論             | 51 | 建設工学. 土木工学    |            | 91 | 日本文学                             |
| 12 | 東洋思想             | 52 | 建築学           |            | 92 | 中国文学.その他の東洋文学                    |
| 13 | 西洋哲学             | 53 | 機械工学. 原子力エ    | 学          | 93 | 英米文学                             |
| 14 | 心理学              | 54 | 電気工学          |            | 94 | ドイツ文学. その他のゲルマン文学                |
| 15 | 倫理学.道徳           | 55 | 海洋工学.船舶工学     | . 兵器. 軍事工学 | 95 | フランス文学. プロバンス文学                  |
| 16 | 宗教               | 56 | 金属工学. 鉱山工学    |            | 96 | スペイン文学. ポルトガル文学                  |
| 17 | 神道               | 57 | 化学工業          |            | 97 | イタリア文学. その他のロマンス文学               |
| 18 | 仏教               | 58 | 製造工業          |            | 98 | ロシア・ソビエト文学. その他のスラブ文学            |
| 19 | キリスト教. ユダヤ教      | 59 | 家政学. 生活科学     |            | 99 | その他の諸文学                          |
| 20 | 歷史. 世界史. 文化史     | 60 | 産業            |            |    |                                  |
| 21 | 日本史              | 61 | 農業            |            |    |                                  |
| 22 | アジア史.東洋史         | 62 | 園芸 造園         |            |    |                                  |
| 23 | ヨーロッパ史. 西洋史      | 63 | 蚕糸業           |            |    | 日本十進分親広は、土越を0~9<br>の物字をはって八桁」    |
| 24 | アフリカ史            | 64 | 畜産業. 獣医学      |            |    | の数子を使って力類し、陣層構造を取っています。          |
| 25 | 北アメリカ史           | 65 | 林業. 狩猟        |            |    |                                  |
| 26 | 南アメリカ史           | 66 | 水産業           |            |    | よす U~9に人よかに区分(例.<br>「0」文学)       |
| 27 | オセアニア史. 両極地方史    | 67 | 商業            |            |    |                                  |
| 28 | 伝記               | 68 | 運輸. 交通. 観光事調  | 業          |    | →各区分について同様に0~9に                  |
| 29 | 地理. 地誌. 紀行       | 69 | 通信事業          |            |    |                                  |
| 30 | 社会科学             | 70 | 芸術. 美術        |            |    | →さらに各区分について同様に                   |
| 31 | 政治               | 71 | 彫刻. オブジェ      |            |    | 0~9に区分(例.  913」(日本<br>文学の)小語 物語) |
| 32 | 法律               | 72 | 絵画.書.書道       |            |    | 文子の/小説・初語/                       |
| 33 | 経済               | 73 | 版画. 印章. 篆刻. 印 | 」譜         |    |                                  |
| 34 | 財政               | 74 | 写真.印刷         |            |    | と繰り返します。                         |
| 35 | 統計               | 75 | 工芸            |            |    |                                  |
| 36 | 社会               | 76 | 音楽. 舞踊. バレエ   |            |    |                                  |
| 37 | 教育               | 77 | 演劇. 映画. 大衆芸師  |            |    |                                  |
| 38 | 風俗習慣. 民俗学. 民族学   | 78 | スポーツ. 体育      |            |    | $\checkmark$                     |
| 39 | 国防. 軍事           | 79 | 諸芸. 娯楽        |            | J  |                                  |
|    |                  |    |               |            |    | Lala                             |

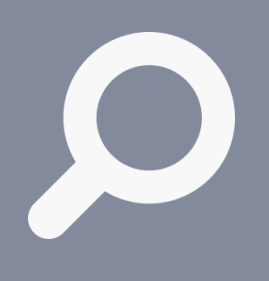

情報を探す 入手する

### 4.4. 学外の蔵書を探す

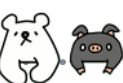

### 国内外の資料を利用できます

学内の資料に限定せず広範に資料を探したい時は、学外機関の蔵書から 調べてみましょう。多機関の所蔵を一括検索できるデータベースを使う と便利です。

鹿児島大学に所蔵されていない特定の資料を利用したい時も、他機関に 所蔵があれば、取り寄せて利用することができます(有料)。取り寄せ を希望される場合は、図書館カウンターへご相談いただくか、My Library (→p.30) からお申し込みください。

資料が電子化され、Web上で公開されている場合もあります。

#### 図書館HPへアクセス > メニューから「サービス」を選択

| <b>商旧自士受</b> 限[   | 之四事命                 |      | 大学TOP | アクセス/館内案内 English |      | My Libraryログイン |
|-------------------|----------------------|------|-------|-------------------|------|----------------|
| KAGOSHIMA UNIVERS | 商為首集<br>SITY LIBRARY |      | 検索    |                   | ۹    | Web申込/照会       |
| 利用案内 ▼            | サービス                 | ニュース | 刊行物 ◄ | コレクション 🗸          | イベント | 質問・本の購入依頼      |

サービス一覧から「国内の図書館にある本・雑誌を探す」または「海外にある本・雑誌を探 す」を選択。以下は代表例です。

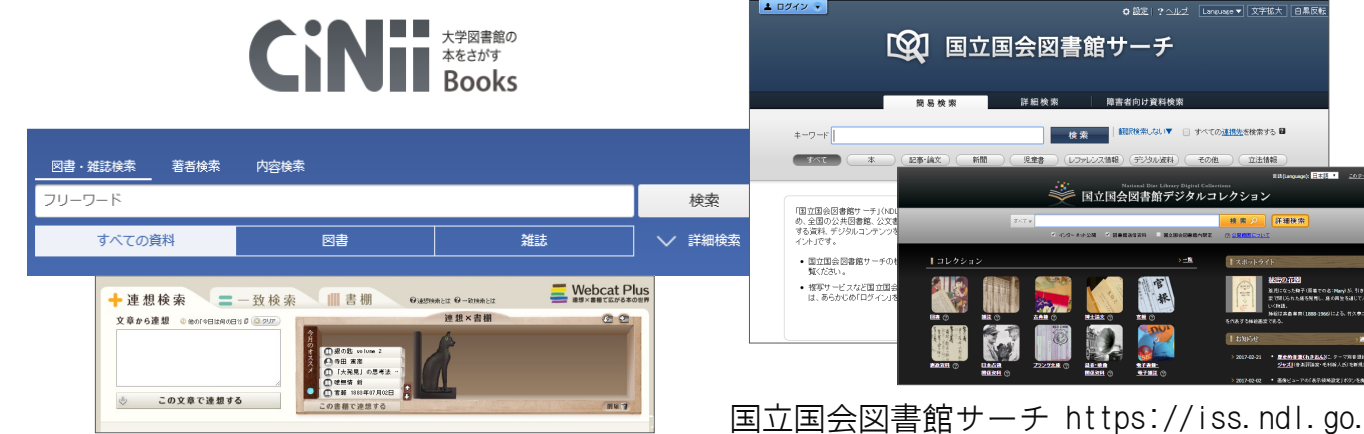

CiNii Books https://ci.nii.ac.jp/books/

:国内の大学図書館等の蔵書を一括検索できます。

Webcat Plus http://webcatplus.nii.ac.jp/

: 連想検索でテーマに関連する資料を広範に探せま す。所蔵情報は外部へのリンクで提供。

| 橫断検索                    |             |                                 |
|-------------------------|-------------|---------------------------------|
| 简易検索 詳細検索               |             | 検索先を設定する(未保存) >                 |
|                         |             | ₽検索                             |
| 検索先: 〇全てのサイト<br>〇〇県立図書館 |             |                                 |
| ■ 県立図書館                 | ▼奄美図書館      |                                 |
| □ □ 鹿児島地区               |             |                                 |
| ☑ 鹿児島市立図書館              | ✓日置市立中央図書館  | ➡日置市立ひよし図書館                     |
| ✓日置市立ふきあげ図書館            | ✓日置市立東市来図書館 | <ul> <li>いちき串木野市立図書館</li> </ul> |
| □ □ 南薩地区                |             |                                 |
| ✓ 指宿市立指宿図書館             | ✓指宿市立山川図書館  | ✓南さつま市立図書館                      |
| ☑南九州市立知覧図書館             | 南九州市立頴娃図書館  | ☑南九州市立川辺図書室                     |
| ✓ 枕崎市立図書館               |             |                                 |

#### 鹿児島県内図書館横断検索

https://www3.library.pref.kagoshima.jp/

:県内の図書館の蔵書を一括検索できます

国立国会図書館サーチ https://iss.ndl.go.jp/

: 国立国会図書館、全国の公共図書館等の蔵書等を一括検 索できます。

国立国会図書館デジタルコレクション

https://dl.ndl.go.jp/

:国立国会図書館のデジタル資料を検索・閲覧できます。 「図書館送信資料」は中央図書館の指定端末で閲覧でき ます。

| A 038800 RANEY2 #01/02 用# EACLUAR 02#82<br>カーリル。 | . 02/0-8808 82 -                                           | e-a + Be +<br>E21793 (BERNERE CORF. B735628888<br>Sector Color<br>WorldCat'                                                                                                    | EFAND, ORVONETOLOGIETACIONENPLAND                                                                                                    | D 2013/11/2-1002<br>D21/2-408-20170/2-<br>1078-105-01-024-24-24-24- |
|--------------------------------------------------|------------------------------------------------------------|----------------------------------------------------------------------------------------------------|----------------------------------------------------------------------------------------------------|---------------------------------------------------------------------|
| \ 借りたい一冊、見つかる! /                                 | ▼94-1-100<br>▲994-100<br>2 新潟 "本のレシピ"                      | 試驗粉漆                                                                                                    |                                                                                                    | 88 297                                                              |
| カーリルは全国6,000以上の図書館から                             | <ul> <li>カロルことんジンネッシネッ</li> <li>本の目標わり支食(実験の総象)</li> </ul> | フィールドに最多値を入力してく                                                                                                    | eev.                                                                                                    |                                                                     |
| リアルタイムの資出状況を簡単に検索できるサービスです。                      | <b>心今日のいいね!レシビ</b>                                         | 4-9-8:                                                                                                    | •                                                                                                    |                                                                     |
|                                                  | <ul> <li>9日も元年/</li> <li>日母も立メな世紀</li> </ul>               | 2 (FA:                                                                                                    | •                                                                                                    |                                                                     |
| excap/devices                                    | 会 全国国吉能スタンプラリー                                             |                                                                                                    | •                                                                                                    |                                                                     |
|                                                  | ★カーリルローカル(88828)                                           | <b>Note Control (1997)</b><br>スペート<br>スペート | <ul> <li>● (10)</li> <li>● (10)</li> <li>● (10)<td></td></li></ul> |                                                                     |
|                                                  |                                                            |                                                                                                    |                                                                                                    | ## 997                                                              |

カーリル https://calil.jp/

:国内の図書館の蔵書検索ができます。 OCLC WorldCat https://www.worldcat.org/ :世界の図書館の蔵書等を一括検索できます。

情報を探す • 入手する

### 5.1. 論文活用の流れ

検索から入手までの流れをおさえましょう

大学での学びでは、論文を読むことが欠かせません。論文を入手する には、いくつかのステップを踏む必要があります。検索から入手まで の基本的な流れをおさえておきましょう。

効率的な本文入手をサポートする「鹿大Full Text Navigation」 (→ p.24) も活用してください。

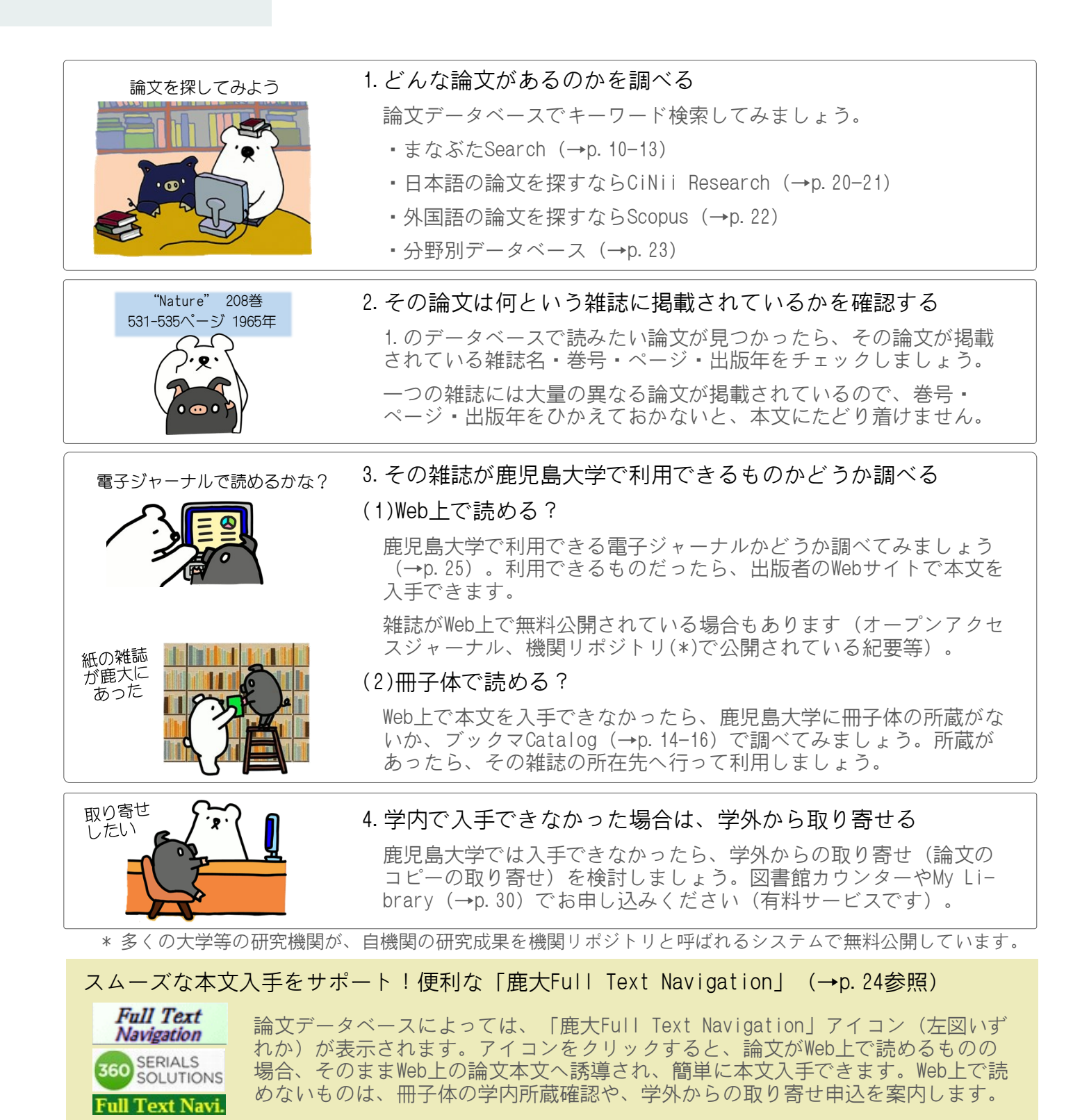

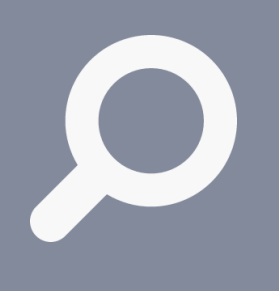

情報を探す • 入手する 5.2.日本語の論文を探す

CiNii Articles (さいにぃ あーてぃくるず)

日本語の論文を探す時に利用できる代表的なデータベースの一つが 「CiNii Articles」です。国内学協会の学術雑誌、大学等の研究紀要に 収録されている論文を検索できます。

キーワード検索のほか、雑誌名、著者名、出版年や巻号等、検索条件を 細かく指定して検索することもできます。論文情報に加えて、本文入手 を支援する情報もあわせて提供されており、シームレスな情報検索・入 手ができます。学内ネットワークで利用すると、鹿大向け情報が表示さ れますので、ご活用ください。

<検索のコツ>

#### 図書館HPへアクセス > メニューから「サービス」を選択

| 鹿児島大学附属<br>KAGOSHIMA UNIVERSI               | 國書館<br>TY LIBRARY |            | 大学TOP :<br>検索 | アクセス/館内案内 English | ٩    | My Libraryログイン<br>Web申込/照会 |  |
|---------------------------------------------|-------------------|------------|---------------|-------------------|------|----------------------------|--|
| 利用案内 ▼                                      | サービス              | ニュース       | 刊行物 ◄         | コレクション 🗸          | イベント | 質問・本の購入依頼                  |  |
| サービス一覧から「データベース一覧」を選択 > 「CiNii Articles」を選択 |                   |            |               |                   |      |                            |  |
| (もしくは ト                                     | nttps://ci.nii    | .ac.jp/ へ直 | [接アクセス)       |                   |      |                            |  |

#### 空白文字を含む文字列で検索(フレーズ検 ▼簡易検索画面 索)したい場合は、「<sup>"</sup>(ダブルクォーテ ション)」で文字列を括ります。 CiNII 日本の論文をさがす 例: "liquid crystal" で検索→ Articles [nematic liquid crystal] 、 「liquid crystal polymer」はヒッ ト。 [crystal in liquid] 、 [liquid] 1 4: or crystal」はヒットしない。 給衣 Θ ※フレーズ検索できるのは、アルファベッ ·ワード等を入力して検索 +-ト、数字等の1バイト文字のみ。 ※検索条件を細かく指定して検索したい時 は、「詳細検索」をご利用ください。

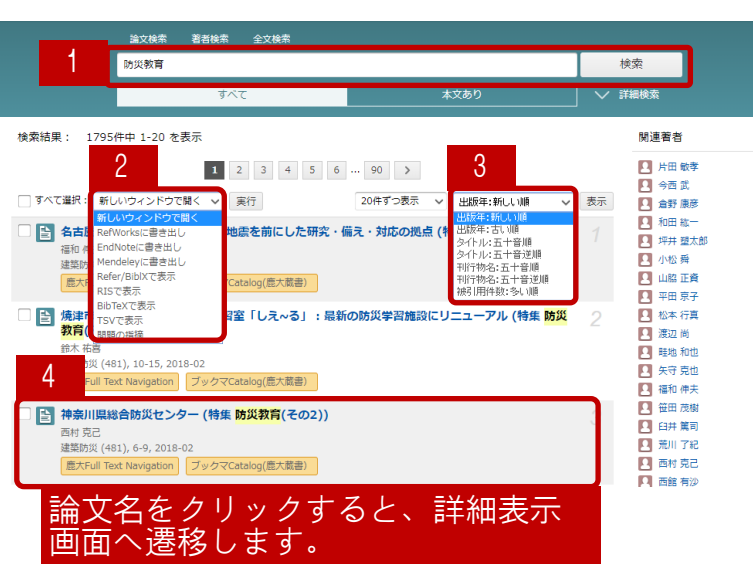

1. キーワード等を追加することで絞り込み 検索できます。

#### 2. 操作の選択

「Mendeley/RefWorks/EndNoteに書き出 し」では、チェックボックスで選択した 論文の基本情報を各文献管理サービスに 直接書き出すことができます。このほ か、 各種形式での表示機能等が提供さ れています。

3. 並べ替え

現在表示している検索結果について、並 び順の条件を変更して再表示させること ができます。

4. 論文の簡略情報

表示される情報の凡例:

論文名 著者名 抄録の一部(抄録を含む場合のみ) 刊行物名 巻・号,ページ,出版年

#### ▼検索結果一覧

(前のページからのつづき)

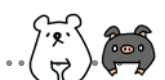

#### ▼詳細表示画面

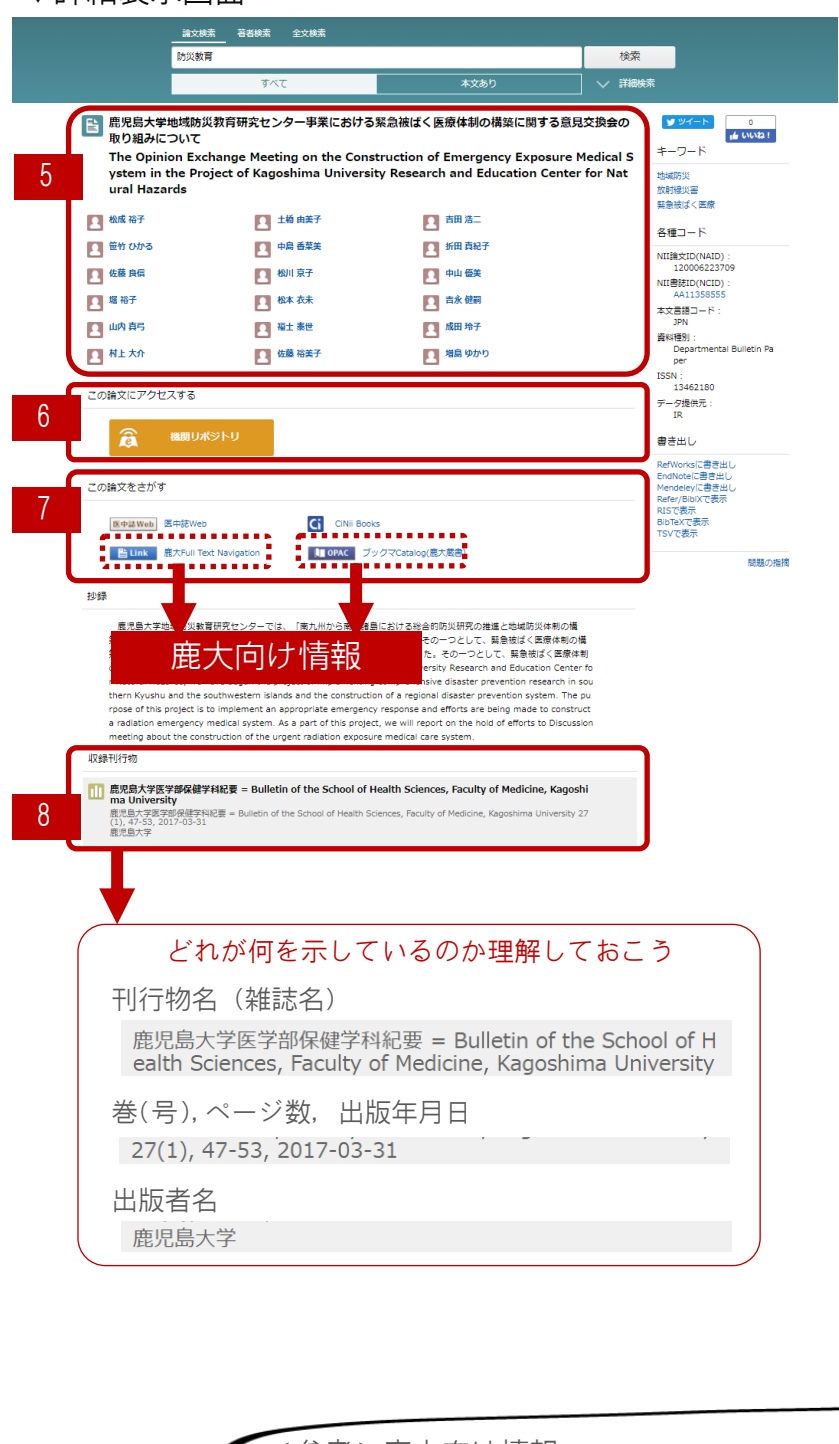

- 5. 論文のタイトル・著者
- 6. 本文リンク<Web上での入手>
  - Web上で本文を入手できる場合、
     入手先へのリンクボタンが表示されます。
  - コンテンツによっては、本文利
     用が有料の場合があります。図書
     館へご相談ください。
- 7. 本文入手ガイド

Web上で本文を入手できない場合 は、掲載誌の冊子体を所蔵してい る図書館を探して入手します。

まずは鹿児島大学で入手できるか どうかをブックマCatalog (p. 14-16)で確認してください。学内で 入手できない場合は、学外からの 取り寄せ(有料)を検討してくだ さい。

※学内外の所蔵の有無を各蔵書検索 システムで調べる際には、論文名 ではなく、掲載誌のタイトルで検 索します。また、雑誌の所蔵検索 では通常、巻号やページ数は検索 語として使えません。タイトルで 検索するようにしてください。

#### 8. 収録刊行物の情報

論文を収録している、刊行物名 [日・英]、巻号・ページ数・出版 年月日、出版者名[日・英]の情報 が表示されます。

論文本文の入手や、レポートや論 文での引用にあたって必須となる 情報です。必ず確認し、転記は正 確に行いましょう。

#### <参考>鹿大向け情報

学内ネットワークに接続された端末から利用すると「7. 本文入手ガイド」の部分 で、以下の鹿児島大学向けの情報が表示されます:

ブックマCatalog(鹿大蔵書)

→クリックすると、「ブックマCatalog」 (→p. 14-16) へ遷移し、掲載誌が学 内に所蔵されているかどうかを確認できます。

• 鹿大Full Text Navigation

→クリックすると、本文入手をサポートする「鹿大Full Text Navigation」 (→p.24参照)ページへ遷移します。Web上で本文が入手できる場合は本文へ 誘導します。Web上で入手できない場合は、冊子体の学内所蔵確認や、学外からの取り寄せ申込を案内します。

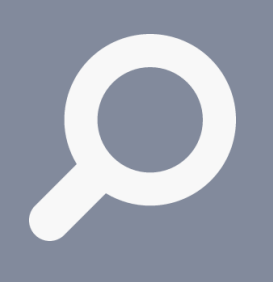

情報を探す • 入手する

### 5.3. 外国語の論文を探す

Scopus (すこーぱす)

外国語論文を探す時に利用できる代表的なツールの一つが「Scopus」で す。選定基準をクリアした雑誌、会議録、書籍等を収録しており、 7,000万件以上の文献を探すことができる世界最大級の抄録・引用文献 データベースです。

論文の発見に使えるだけでなく、論文間の引用関係を確認することもで きます。この引用情報から文献の影響度を調べたり、引用文献をたどっ て研究の発展や経過を調べることができます。

利用方法は、ヘルプや利用ガイドも参考にしてください。

#### 図書館HPへアクセス > メニューから「サービス」を選択

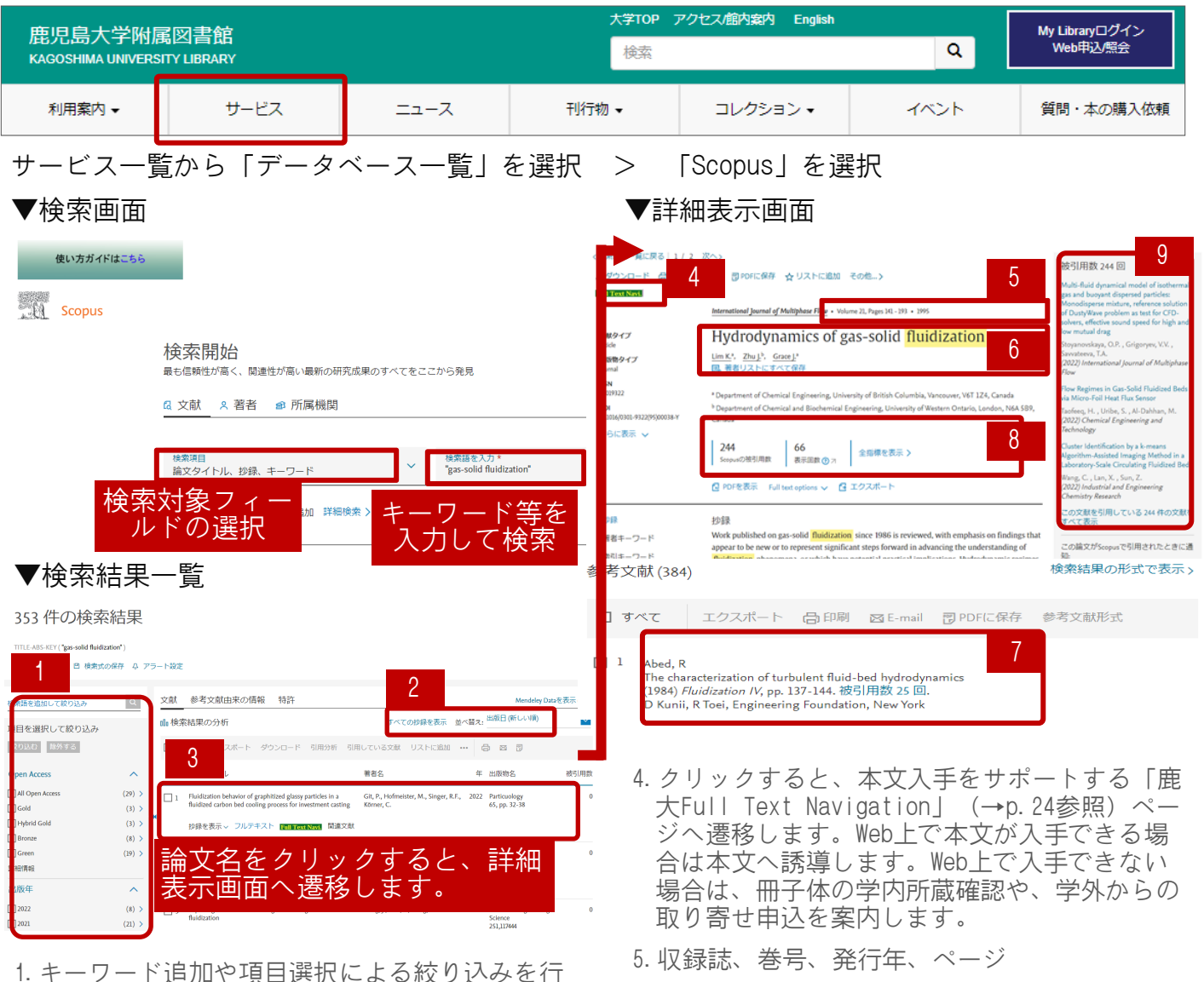

- えます。
- 2. 並べ替え

現在表示している検索結果について、並び順の 条件を変更して再表示させることができます。 例えば、被引用数の多い順に並べ替えると、重 要文献を効率よく探し出すことができます。

3. 論文の簡略情報

- 6. 論文タイトル、著者
- 7. 参考文献
- 8. 論文評価指標
  - Scopusの被引用数:Scopus収録文献のうち、
     その論文を引用している論文の数。その論文の影響度を示します。
- 9. 被引用数および被引用文献

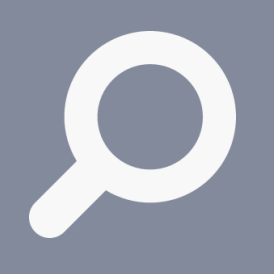

情報を探す • 入手する

### 5.4. 分野に特化して論文を探す

### 分野別論文データベースを使いこなそう

分野特化型のデータベースは、総合型データベースよりもその分野の文 献をより広範に採録していたり、分野に適した検索方法を提供している ことがあります。

図書館HPの「データベース一覧」で、様々なデータベースを案内してい ますので、目的にあったデータベースを選択して、論文を探しましょ う。「データベース一覧」では、それぞれのデータベースの使い方ガイ ドもあわせて紹介していますので、参考にしてください。

#### 図書館HPへアクセス > メニューから「サービス」を選択

| <b>毎旧自士受</b> 附                | 家网主命                 |      | 大学TOP | アクセス/館内案内 English | [    | My Libraryログイン |
|-------------------------------|----------------------|------|-------|-------------------|------|----------------|
| 版石齿八十四/i<br>KAGOSHIMA UNIVERS | 两四首印<br>SITY LIBRARY |      | 検索    |                   | Q    | Web申込/照会       |
| 利用案内 🗸                        | サービス                 | ニュース | 刊行物 ◄ | コレクション 🗸          | イベント | 質問・本の購入依頼      |

## サービス一覧から「データベース一覧」を選択すると、様々なデータベースの案内ページへ遷移します。以下は、分野特化型のデータベースの例です。

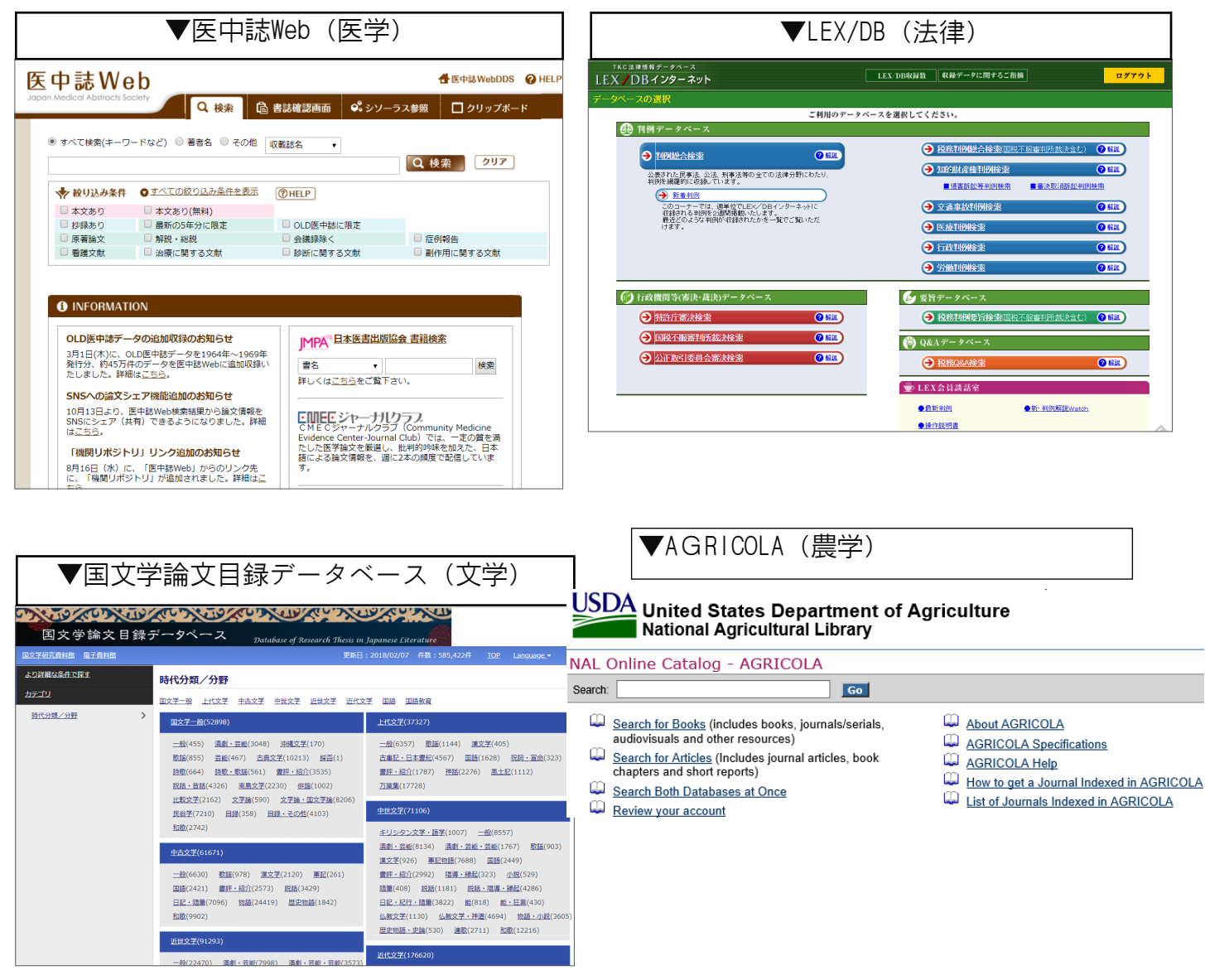

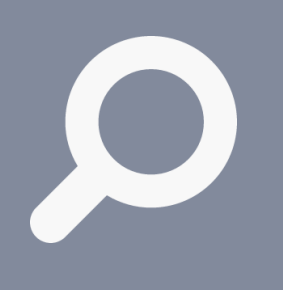

情報を探す ・ 入手する 5.5. 鹿大Full Text Navigation スムーズな本文入手をサポート

データベースによっては、以下のような「鹿大Full Text Navigation」 アイコンが表示されます。

 
 Full Text Navigation
 Full Text Navi.
 ELink
 意大Full Text Navigation
 SERIALS

この「鹿大Full Text Navigation」(リンクリゾルバ)は、その文献を 鹿児島大学でどのように入手できるかをまとめて案内し、効率的でス ムーズな本文入手をサポートするものです。ぜひ活用してください。

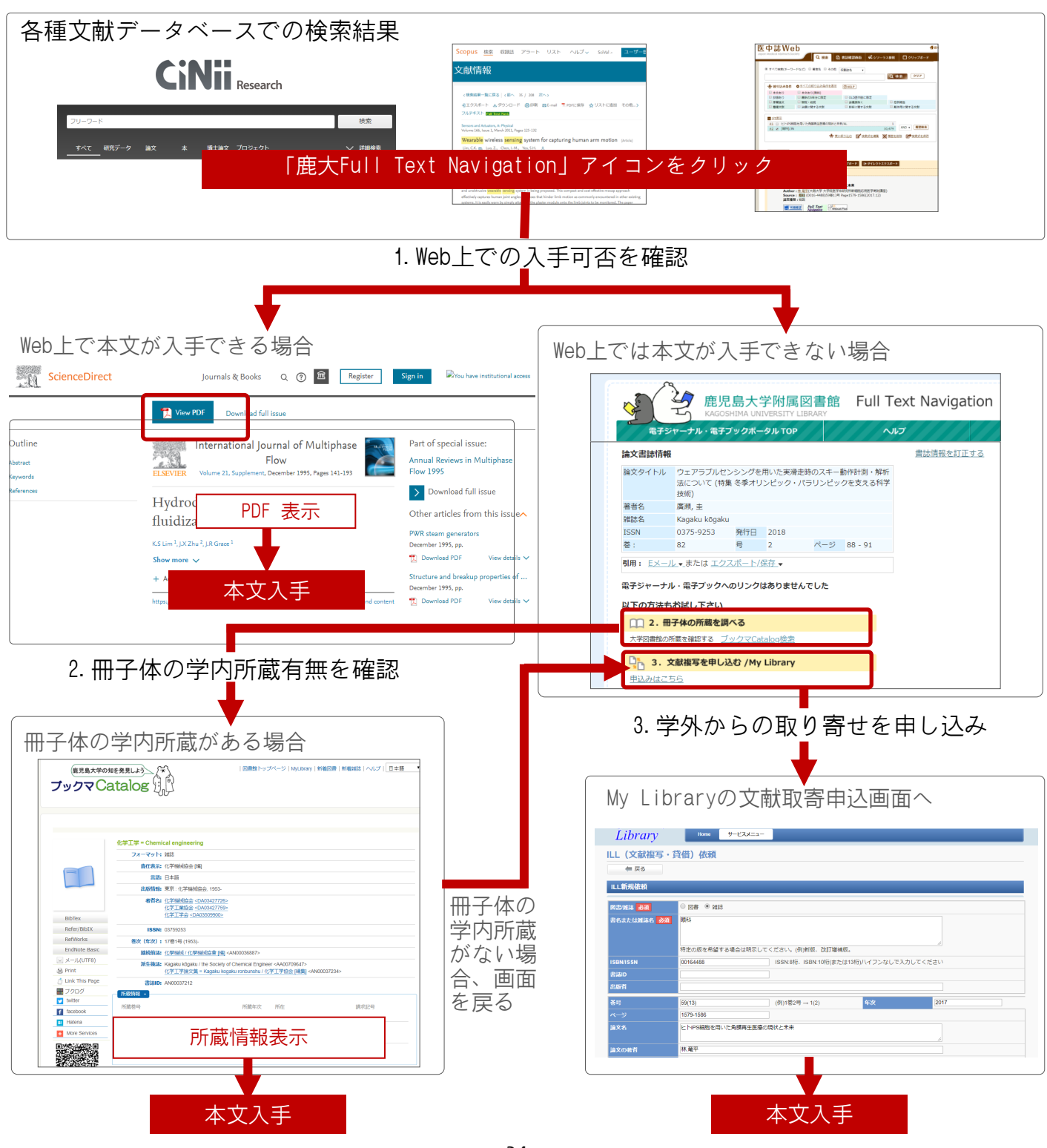

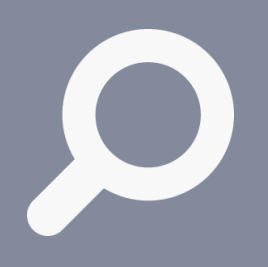

情報を探す ・ 入手する 6. 電子ジャーナル・電子書籍

### Web上で読める論文や書籍がたくさんあります

電子ジャーナル・電子書籍は、Web上で本文をすべて読むことができる 雑誌や本です。鹿児島大学では、電子ジャーナル約6,000種、電子書籍 約10,800点(2022年3月現在)を購読契約して提供しており、みなさん はこれらを自由に利用することができます。利用する際は、学内ネット ワークに接続された端末からアクセスしてください(→p.9)。

電子書籍によっては、同時アクセス数が限られていたり、本文をダウン ロードできるページ数に制限がある場合があります。同時アクセス制限 があるものは必ず利用後ログアウトしてください。

| 図書館HPへ<br>アクセス | まなぶたSearch        | ブックマCatalog | 電子ジャーナル・電子書籍 | 鹿大リポジトリ |
|----------------|-------------------|-------------|--------------|---------|
|                | molecular biology | 図書館HPG      | の検索窓にキーワード   | を入力 × 9 |

#### ▼検索結果一覧

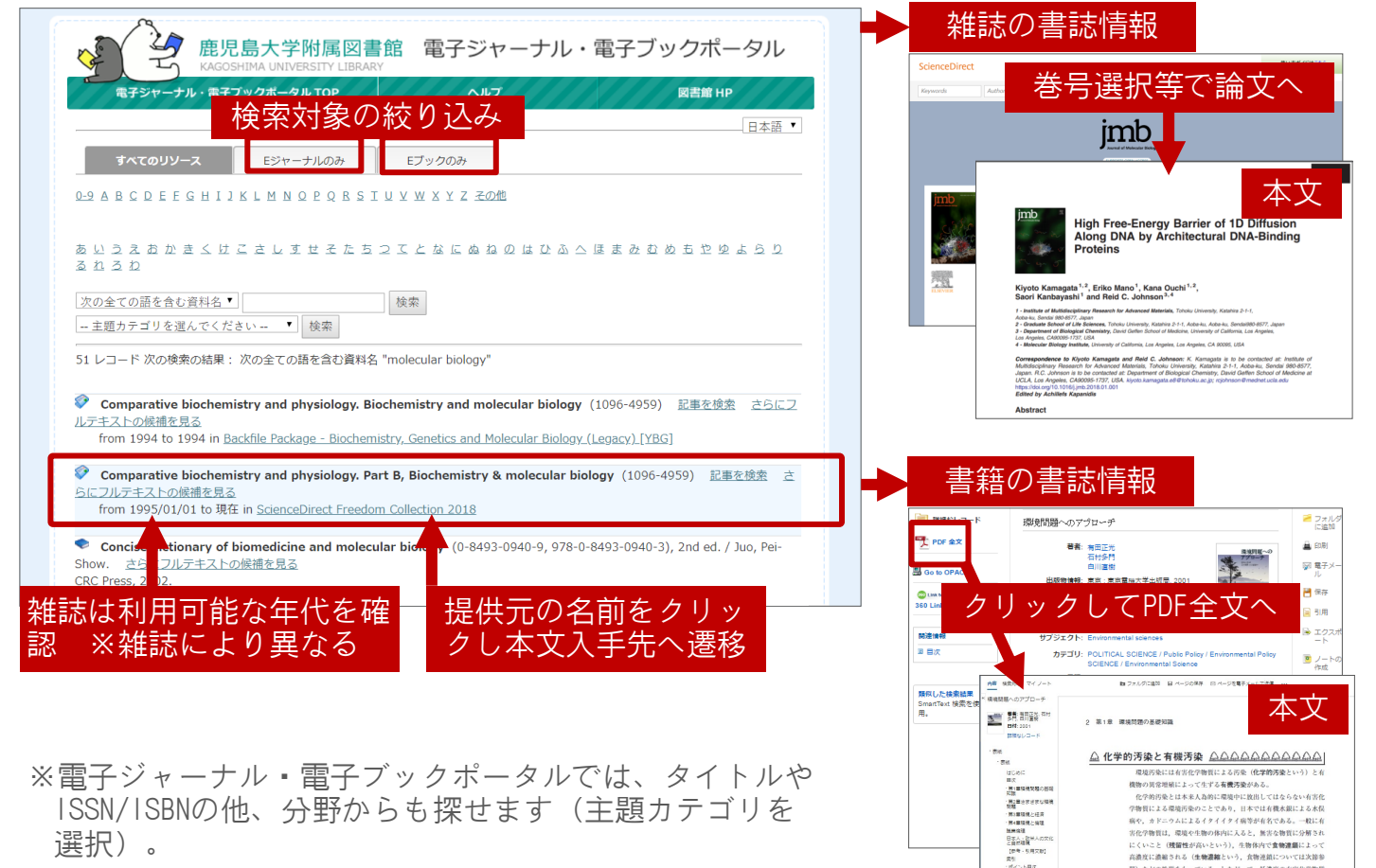

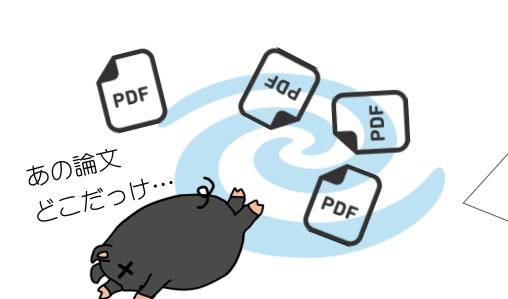

<参考>大学での学習や研究を進めていると、多数の文献が収集 されます。これらを必要な時にすぐ参照できるよう、普段から文 献情報や本文PDFを整理しておくことをお勧めします。自分専用の 文献データベースを作れる文献管理ツールを使うのも一つの方法 です。各種データベースから文献情報を簡単に登録でき、本文PDF もあわせて登録できます。レポートや論文の参考文献リストを簡 単に作成することもできます。詳しくは、図書館HPで公開してい る、文献管理ツールに関するクイックガイドをご覧ください。

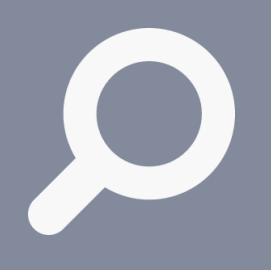

情報を探す • 入手する 7. 新聞記事を探す

#### メディアの種類、新聞記事データベース

図書館の新聞閲覧コーナーには、国内の主要な新聞が置いてあります。 新聞は、原紙だけでなく、色々なメディアで提供されていますので、利 用目的によって、収録されているメディアを使い分けましょう。

Web版新聞記事データベースは、記事を手軽に検索できるだけでなく、 全文を入手することができます。鹿児島大学では、「聞蔵II」(朝日新 聞等)・「南日本新聞データベース」・「毎索」(毎日新聞等)・ 「Westlaw Next」(海外紙)を利用することができます。各データベー スの収録範囲や利用方法については、各データベースのヘルプや、図書 館HPで公開している各クイックガイドを参考にしてください。

| 目的       | メディア(ツール)                |
|----------|--------------------------|
| 最近のニュース  | 新聞社HP、原紙、記事データベース        |
| 過去のニュース  | 原紙、縮刷版、マイクロフィルム、記事データベース |
| 特化したニュース | 地方紙、全国紙、専門紙、一般紙          |

最新記事は、インターネット上の各新聞社のサイトで一定期間公開されていることもあります が、過去の記事検索・閲覧は有料であるケースが多いようです。新聞記事の調査には、鹿児島 大学が契約しているデータベースを有効に活用しましょう。

#### 図書館HPへアクセス > メニューから「サービス」を選択

| Rt / LB / LB / LB / LB / LB / LB / LB / L    | <b>商旧自大受财</b>                       | 家网主命                 |      | 大学TOP | アクセス/館内案内 English |      | My Libraryログイン |
|----------------------------------------------|-------------------------------------|----------------------|------|-------|-------------------|------|----------------|
| 利用案内 ▼ サービス ニュース 刊行物 ▼ コレクション ▼ イベント 質問・本の購入 | ルビンロムラノヘナ・PN/A<br>KAGOSHIMA UNIVERS | 考らす 広<br>GTY LIBRARY |      | 検索    |                   | ۹    | Web申込/照会       |
|                                              | 利用案内 ▼                              | サービス                 | ニュース | 刊行物 ◄ | コレクション 🗸          | イベント | 質問・本の購入依頼      |

サービス一覧から「新聞記事を探す」を選択すると、新聞記事データベース一覧等の案内ペー ジへ遷移します。利用したいデータベース名をクリックし、ログインしてください。

### 朝日新聞クロスサーチ(朝日新聞等の全文記事データベース)

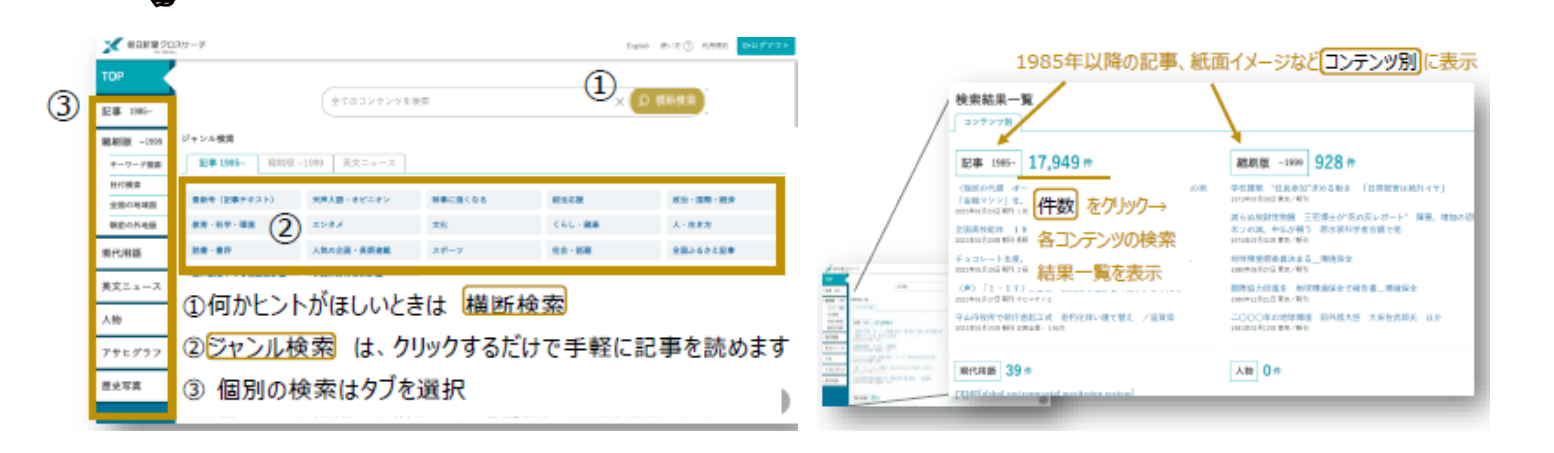

「朝日新聞クロスサーチ」・「南日本新聞データベース」・「毎索」は、同時 ユーザー数が限定されており、使用する時はログイン、使用後は必ずログアウト をする必要があります。ログアウトボタンを押さずにブラウザを閉じると次の ユーザーがしばらく使用できませんので、ご注意ください。

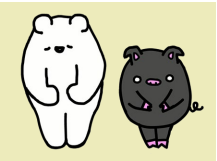

(前のページからのつづき)

南日本新聞データベース(南日本新聞の全文記事データベース)

00

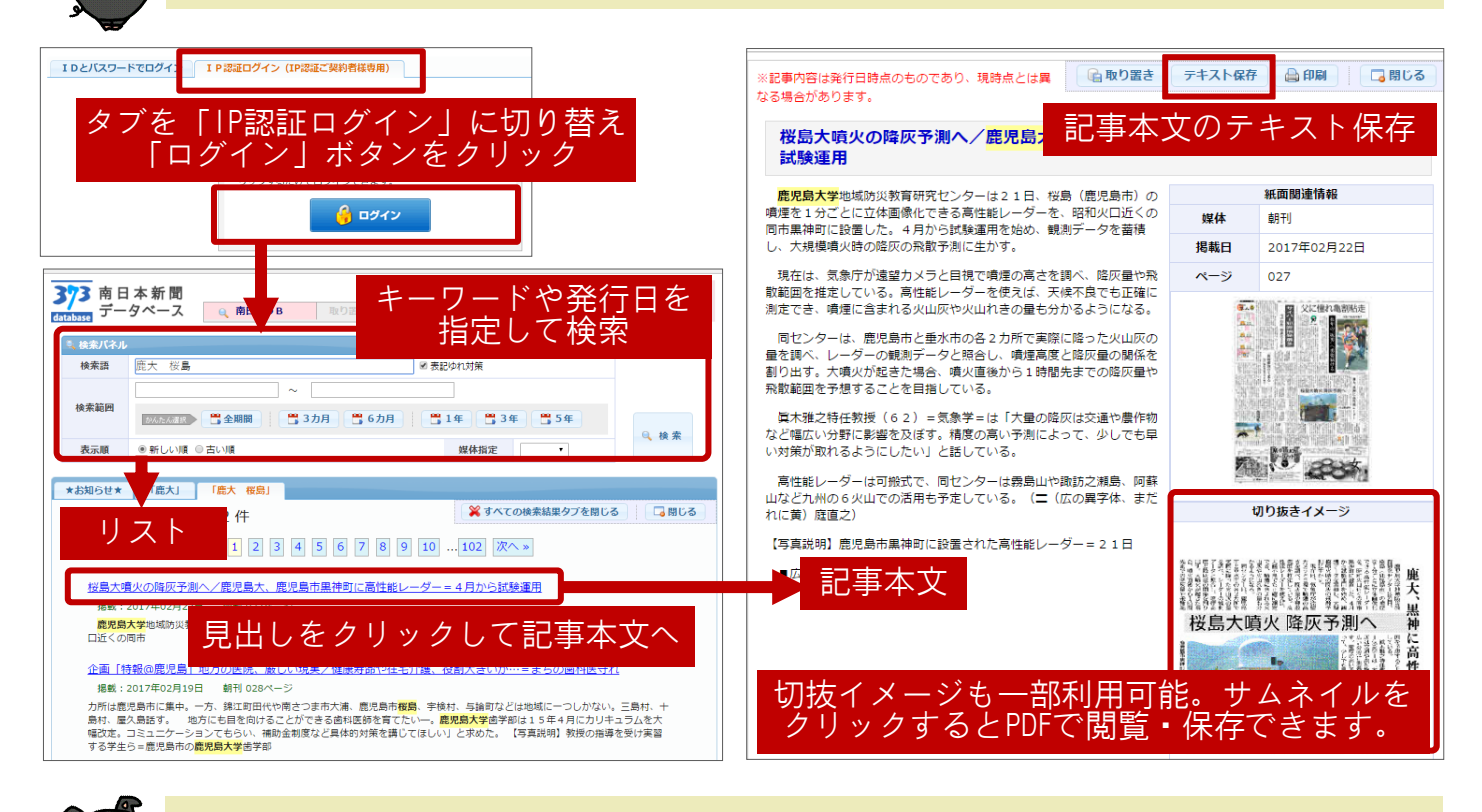

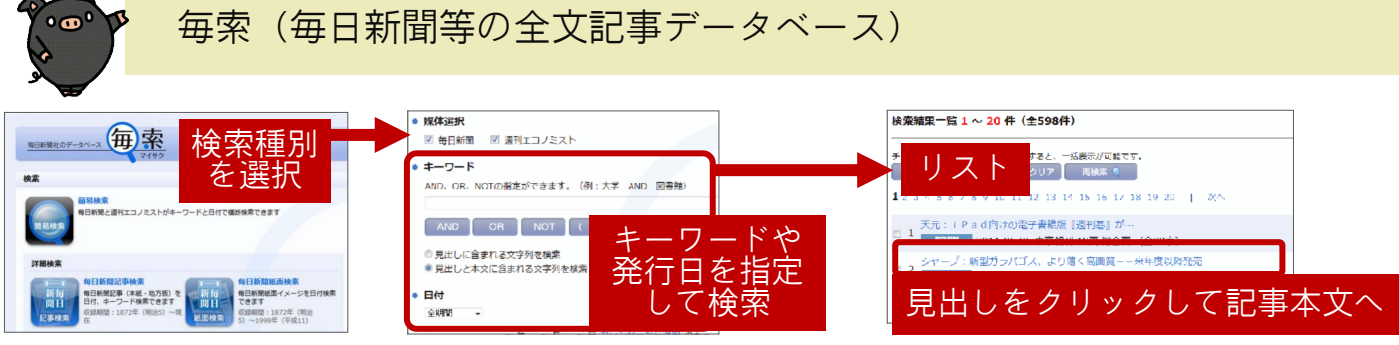

### Westlaw Next (海外紙の全文記事データベース)

| THOMMON RELITERS Enter terms, citations, databases, anything                                                                                                    | V All Federal Q WESTL                                                                                                    | News v trump immigration ban v Q Advanced                                              |
|----------------------------------------------------------------------------------------------------|----------------------------------------------------------------------------------------------------|----------------------------------------------------------------------------------------|
| Image: Status and Content       コンテンツ種別「News         All Content       Federal Materials       Division and Content         Cases       Forms       News         Field Court Policy       Trial Court Documents       Division and Content         Statutes & Court Rules       Expert Materials       Division and Content         Memory       Image: Image: | S」を選択<br>S」を選択<br>Batch White F<br>Batch White F<br>Ba | Lack billeter      News (6,135)      ・・・・・・・・・・・・・・・・・・・・・・・・・・・・・・・・                  |
|                                                                                                    | 27                                                                                                    | Inside a large nearby convention center, meanwhile, the annual meeting of the American |

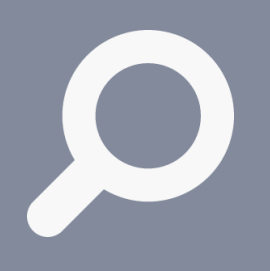

情報を探す ・ 入手する

### 8.事典·辞書類を活用する

### テーマの初期調査や概念の確認等に活用しよう

テーマ調査の初期段階である言葉や事柄について調べたり、概念の確認 をしたりと、事典・辞書類は学習にとって不可欠のものです。検索キー ワードの工夫の際(→p.29)、同義語等を調べるのにも役立ちます。大 学における学びで言葉の意味を調べる場合は、一般的な百科事典・国語 辞典の類のみでなく、各分野の専門辞典を必ず参照しましょう。

各図書館の参考図書コーナーにある事典・辞書類を活用するほか、以下 に紹介するWeb版データベース「Japan Knowledge Lib」で、多数の事 典・辞書を一気に調べることもできます。

#### 図書館HPへアクセス > メニューから「サービス」を選択

| <b>毎旧皀大学附属図主命</b>                          |      |      |       | アクセス/館内案内 English |      | My Libraryログイン |
|--------------------------------------------|------|------|-------|-------------------|------|----------------|
| 底冗局入子附属凶音距<br>KAGOSHIMA UNIVERSITY LIBRARY |      |      | 検索    |                   | Q    | Web申込/照会       |
| 利用案内 ▼                                     | サービス | ニュース | 刊行物 🗸 | コレクション 🗸          | イベント | 質問・本の購入依頼      |

#### サービス一覧から「辞書や辞典を利用する」を選択すると、「Japan Knowledge Lib」ログイン 画面へ遷移します。

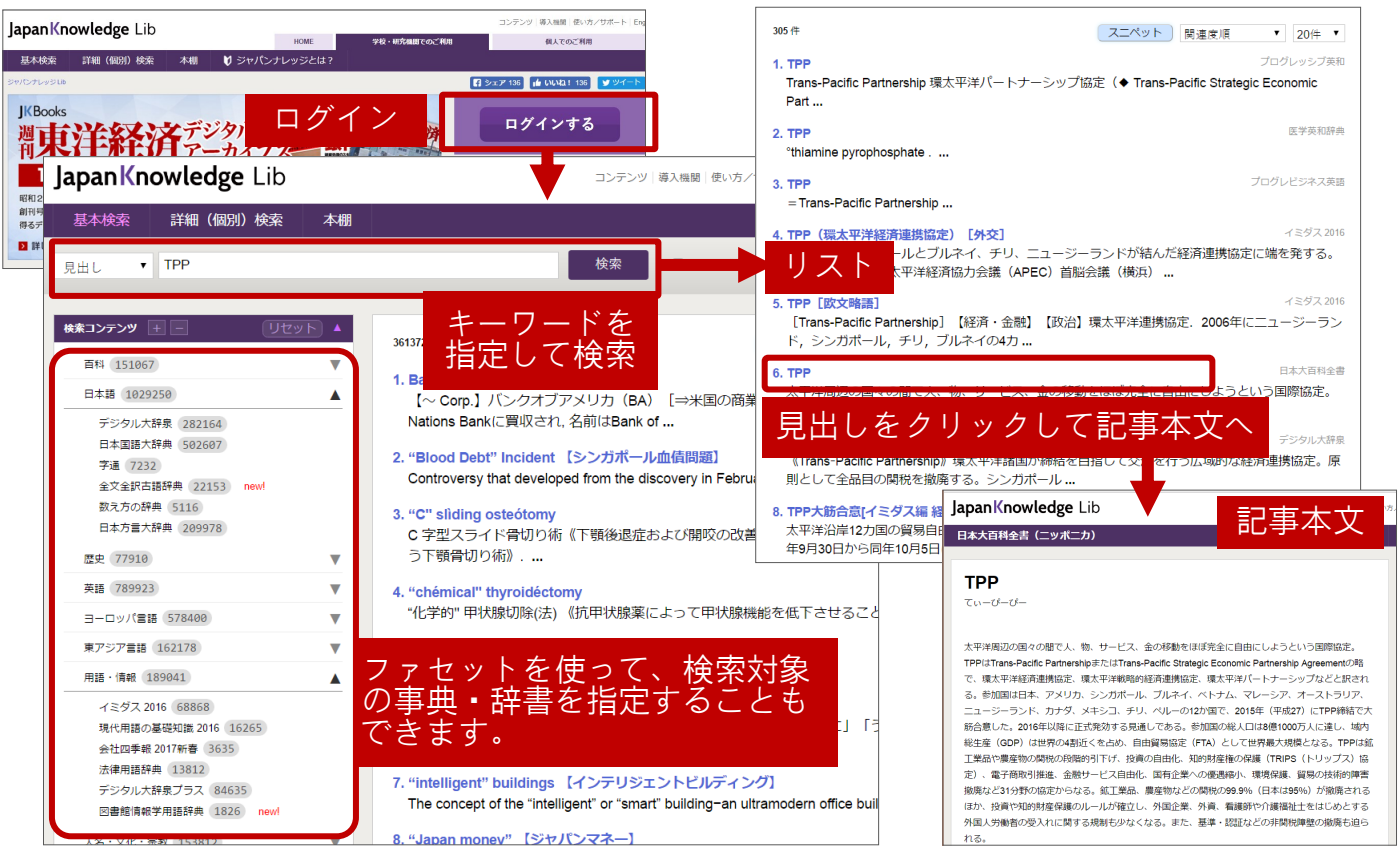

#### 「Japan Knowledge Lib」収録内容

| 種類   | 収録タイトル例                       | 種類    | 収録タイトル例             |
|------|-------------------------------|-------|---------------------|
| 百科事典 | 日本大百科全書、Encyclopedia of Japan | 英語の辞書 | ランダムハウス英和辞典、理化学英和辞典 |
| 日本語の | 日本国語大辞典、デジタル大辞泉、数え方の          | その供   | イミダス、現代用語の基礎知識、会社四季 |
| 辞書   | 辞典                            |       | 報、デジタル化学辞典          |

「Japan Knowledge Lib」は、同時ユーザー数が限定されており、使用する時は ログイン、使用後は必ずログアウトをする必要があります。

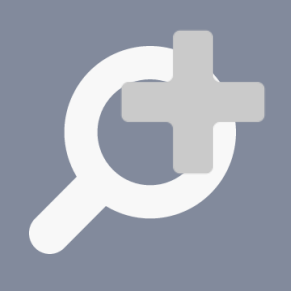

上手に探す ためのTips

### 9.検索条件を調節する

調節を何度か繰り返してみましょう

データベースにキーワードを入れて検索してみたものの、何も/ほとん どヒットしなかったり、大量にヒットして途方にくれたり、期待してい た検索結果とは異なったり… などと、うまく探し出せないときには、 次の方法を参考にしてみましょう。

なお、論理演算やキーワード活用で検索する場合、データベースによっ て記号やルールが異なります。各データベースに用意されている「利用 のてびき」や「ヘルプ」等を確認しましょう。

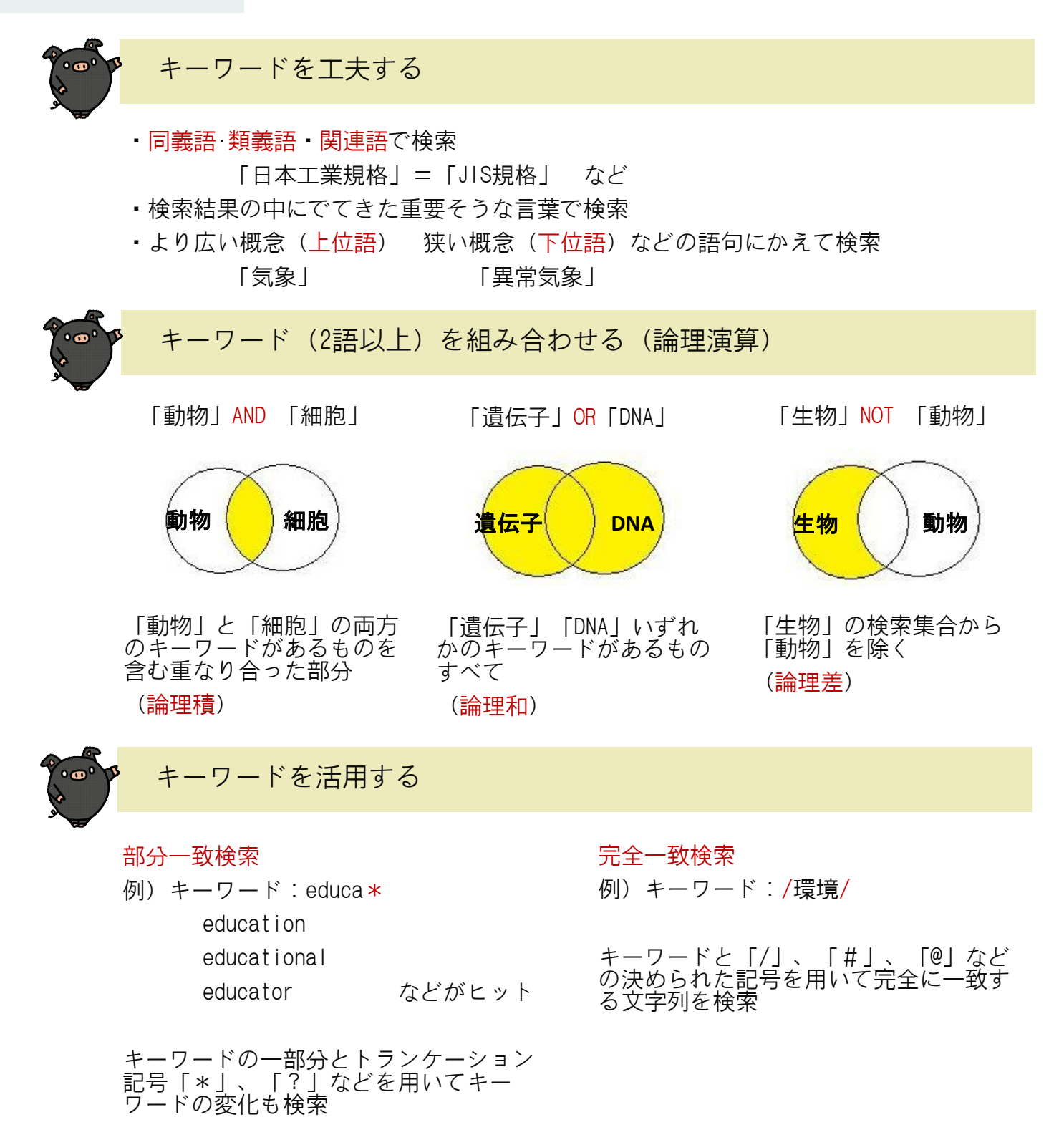

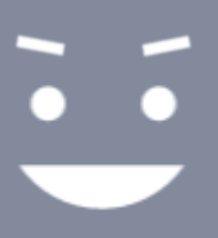

### 10. 便利なサポートサービス

My Library

図書館の各種手続きや各種サービスの申し込み等を、Web上で簡単 にできる「My Library」を活用すると便利です。

情報活用の 効率化 例えば、鹿児島大学に自分の学習に必要な資料が所蔵されておら ず、学外から取り寄せたいときは、My Libraryからいつでも申し込 みできます。自分専用のポータルサイトとしても利用できます。 ぜひご活用ください。

My Library

図書館HPへアクセス > ヘッダーの「My Libraryログイン Web申込/照会」を選択

| 鹿児島大学附属図書館                                      |            |      | 大学TOP | アクセス/館内案内 English | My Libraryログイン |            |
|-------------------------------------------------|------------|------|-------|-------------------|----------------|------------|
| KAGOSHIMA UNIVERSI                              | TY LIBRARY |      | 検索    |                   | <u>م</u>       | Web+120/22 |
| 利用案内 ▼                                          | サービス       | ニュース | 刊行物 🗸 | コレクション 🗸          | イベント           | 質問・本の購入依頼  |
| 「My Library」ログイン画面へ遷移します。統合認証IDでのログインを選択し、鹿児島大学 |            |      |       |                   |                |            |

統合認証システムで、鹿児島大学IDとそのパスワードを入力してください。

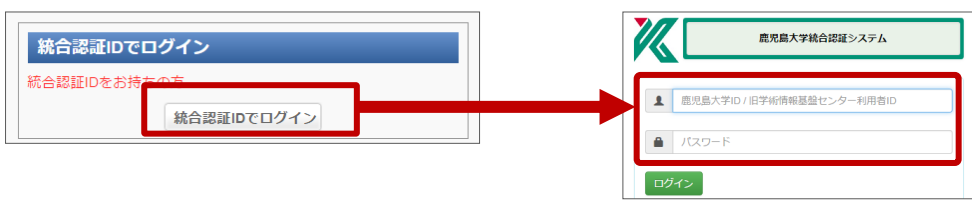

#### ▼My Libraryの画面

| y Library                                                                                                    |                   |                                                                                               |                          |                     |                                       |                     |                     | カスタマイズ国             |
|----------------------------------------------------------------------------------------------------|-------------------|-----------------------------------------------------------------------------------------------|--------------------------|---------------------|---------------------------------------|---------------------|---------------------|---------------------|
| 2世紀からな<br><sup>0403 多統で3</sup><br>5225~335                                                                                                    | メニ<br>・ビスメ<br>利用で | ニュ -<br>ニュ<br>きる                                                                              | - バ<br>ー」<br>サー          | ー(<br>を<br>ービ       | のクス                                   | リが                  | ツジ                  | ク!                  |
| <ul> <li>本サービス</li> <li>展滞状況</li> </ul>                                                                                                    | 一覧才               | を示る                                                                                           | れ                        | £ .                 | 9.                                    |                     |                     |                     |
| <ul> <li>本サービス</li> <li>基準状況</li> <li>とくにありません。</li> <li>取留状況</li> </ul>                                                                                                    | 一覧才               | ᡷ᠋ᡔᢙ                                                                                          | 2<br>2                   | 3                   | •                                     | 5                   | 6                   | 7                   |
| <ul> <li>本サービス</li> <li>足マレス</li> <li>足マレス</li> <li>足マレス</li> <li>シとくにありません。</li> <li>取置成料はありません。</li> </ul>                                                                                                    | 一覧才               | をJ、C                                                                                          | 2<br>9                   | 3<br>10             | 9 o<br>4<br>11                        | 5                   | 6                   | 7                   |
| と Nilloy 1           キ サービス           夏澤秋見           ・ とくにありません。           勘選状説           ・ 数量資料はありません。           資出修正規構           ・ とくにありません。                                                                                                    | 一覧才               | を <b>小</b> てる<br>1<br>8<br>15                                                                 | 2<br>9<br>16             | 3<br>10<br>17       | <b>9 0</b><br>4<br>11<br>18           | 5<br>12<br>19       | 6<br>13<br>20       | 7<br>7<br>14<br>21  |
| Linux) / 1           * ホケービン           超薄灯段           * とくにありません。           勘選状況           * 透露資料はありません。           算出券止線用           * とくにありません。           交流器可算機在線状況                                                                                                    | 一覧才               | をJTCC<br>1<br>8<br>15<br>22                                                                   | 2<br>9<br>16<br>23       | 3<br>10<br>17<br>24 | • • • • • • • • • • • • • • • • • • • | 5<br>12<br>19<br>26 | 6<br>13<br>20<br>27 | 7<br>14<br>21<br>28 |
| 1         トまワーと           お麦いた         日本           第二次12         日本           第二次12         日本           第三次12         日本           第三次12         日本           第三次12         日本           第三次12         日本           第三次12         日本           第三次12         日本           第三次12         日本           第三次13         日本           第三次13         日本           第三次13         日本           第三次13         日本           第三次13         日本           第三次13         日本           第三次13         日本           第三次13         日本 | 一覧才               | الم<br>ا<br>ا<br>ا<br>ا<br>ا<br>ا<br>ا<br>ا<br>ا<br>ا<br>ا<br>ا<br>ا<br>ا<br>ا<br>ا<br>ا<br>ا | 2<br>9<br>16<br>23<br>30 | 3<br>10<br>17<br>24 | • • • • • • • • • • • • • • • • • • • | 5<br>12<br>19<br>26 | 6<br>13<br>20<br>27 | 7<br>14<br>21<br>28 |

#### 主なサービス はスマホで利用可能なもの

トップページ:カレンダー

■トップページ:お知らせ

#### 貸出状況確認

今自分が借りている資料の情報や返却期限を 確認できます。<mark>貸出の延長</mark>も行えます。

#### - 予約状況確認

予約している資料の情報や状況を確認できます。 <mark>予約の取消</mark>も行えます。

#### 貸出履歴一覧

今までに借りた資料の一覧が表示されます。

#### ILL(文献複写・貸借)依頼

学外から文献の取り寄せをしたい時は、こちらか ら申し込みできます(有料)。

- コピーを取り寄せたい時→「複写依頼」を選択
- ・現物を取り寄せたい時→「貸借依頼」を選択

#### 利用者情報変更

連絡先の変更登録ができます。借りている資料の 返却日通知メールの受信設定ができます。

#### 施設予約

グループ学習室等の予約を行えます。

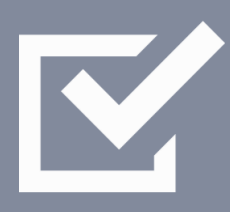

情報を 評価する

### 11. 情報の分析と評価

### 信頼できる情報を手に入れるには

文献調査で使用する情報には、p.8で挙げたように様々な種類がありま すが、収集した情報が信頼できるものかどうか、情報の受け手側が評 価・判断する必要があります。情報の出所がはっきりしているか等を確 認するようにしましょう。特にウェブ情報は玉石混交ですが、信頼性を 判断する基準の一つとなりうるのが、ドメインです。

また、情報がどのように評価されているのかを数値で示す各種評価指標 も、判断手段の一つとなりうるでしょう。

### ウェブサイトのドメイン ※主要なもの

| 信頼性(目安)   | ドメイン名    | サイトの責任者・機関              |
|-----------|----------|-------------------------|
| 信頼度の高いサイト | . go. jp | 日本の政府機関や各省庁所管の研究所等      |
|           | .lg.jp   | 地方公共団体                  |
|           | . ed. jp | 保育所、幼稚園、小学校、中学校、高等学校等   |
|           | . ac. jp | 大学、高等専門学校等の学術研究機関や学校法人等 |
|           | .or.jp   | 財団法人、社団法人、国連等の公的な国際機関等  |
| そのページの情報に | . co. jp | 日本国内に登記を行っている会社等        |
| ついて確認が必要な | . ne. jp | 日本国内のネットサービスの利用者等       |
| サイト       | . COM    | 企業や営利組織等                |
|           | .org     | 非営利団体(NGO, NPO等)等       |

<参考>「.go.jp」のサイトの一例に、日本の政府統計関係情報をワンストップで検 索・入手できる「政府統計の総合窓口 e-Stat」(https://www.e-stat.go.jp/)が あります。「.co.jp」のサイトの一例に、学術情報検索に特化したサーチエンジン 「Google Scholar」(https://scholar.google.co.jp/)があります。

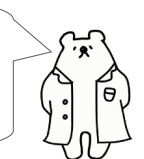

#### 様々な評価指標 論文 論文 記 論文 記 記 論文 の に、引用された数が多いと、その論文の影響度が高いとされます。「Scopus」 ( $\rightarrow$ p. 22) では、論文の引用情報が示されているので、参考にしてみてください。 なお、論文が引用されるまでには時間がかかることもあり、近年、論文への注目度を、 文献管理ツールでの読者数やSNSでの言及数等のデータを元に数値化した「オルトメト リクス(Altmetrics)」も補完的な情報として提供されています。「まなぶたSearch」 の検索結果一覧、電子ジャーナルの出版者Webサイト等で表示される場合があります。 「Scopus」の詳細表示画面にある「PlumX論文評価指標」でも提供されています。 都誌 『 Journal Citation Reports」(https://jcr.clarivate.com/)というツールを利用 することができます。引用データに基づいた、学術雑誌の影響度を示す指標「インパク トファクター」等を確認することができます。

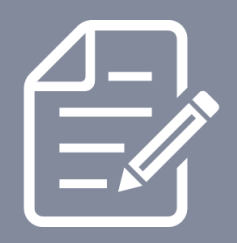

情報を 発信する

### 12. レポート・論文を書く

### 作成の10のステップ

レポートや論文を作成する際の一般的な手順を10のステップにまとめて います。参考にして、応用しながら作成に取り組んでみましょう。 特に、事前調査や文献調査、文献入手で図書館を活用できます。 図書館には、レポートや論文の書き方についての図書も多数あり、レ ポートや論文の構成、わかりやすい文章を書くためのライティングスキ ルなどが解説されています。いくつか手に取って読んでみましょう。

\* 必ずしも順序通りに進むとは限りません。必要に応じて前のステップに戻ったりしながら、作成を進めて行きましょう。

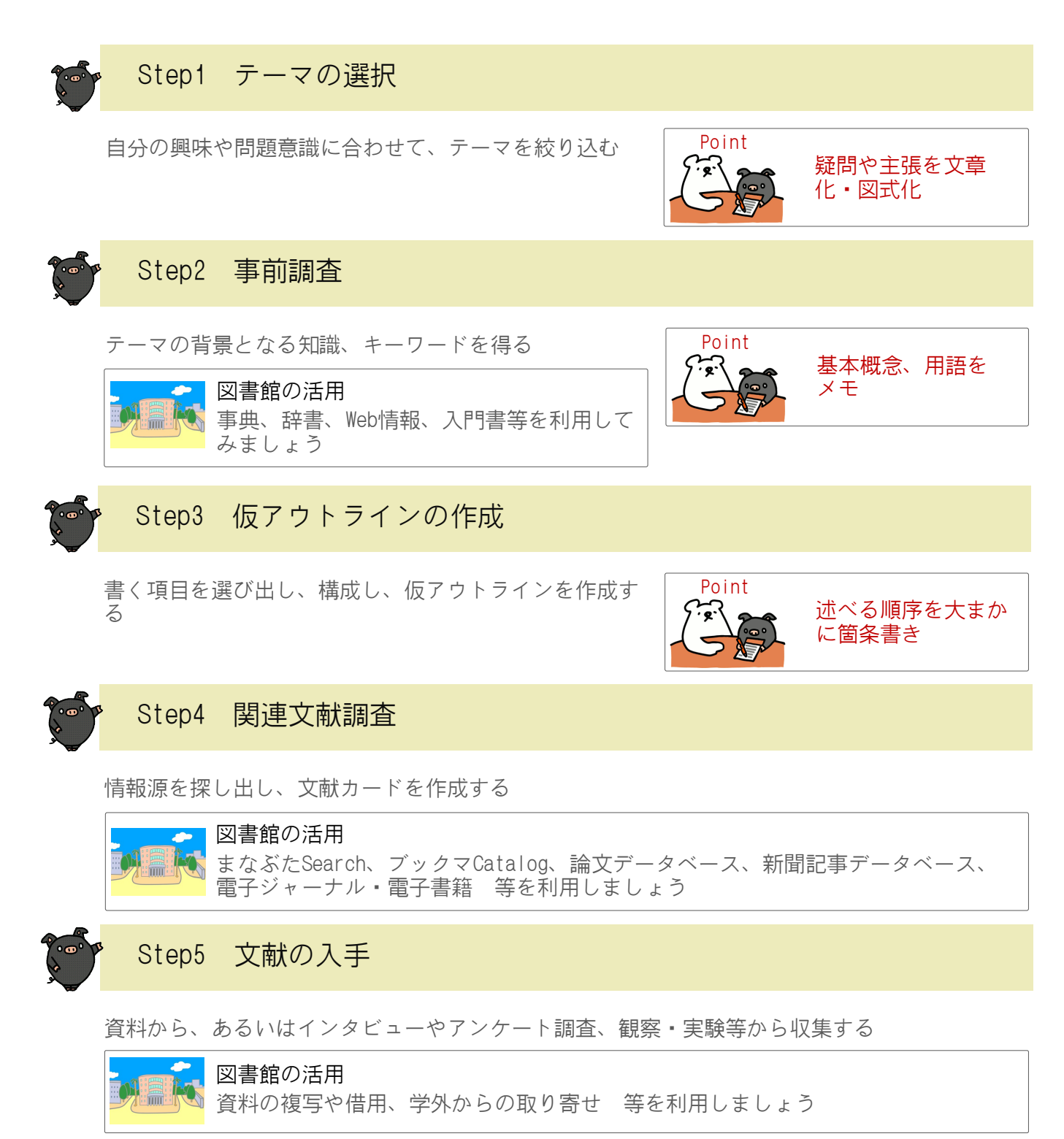

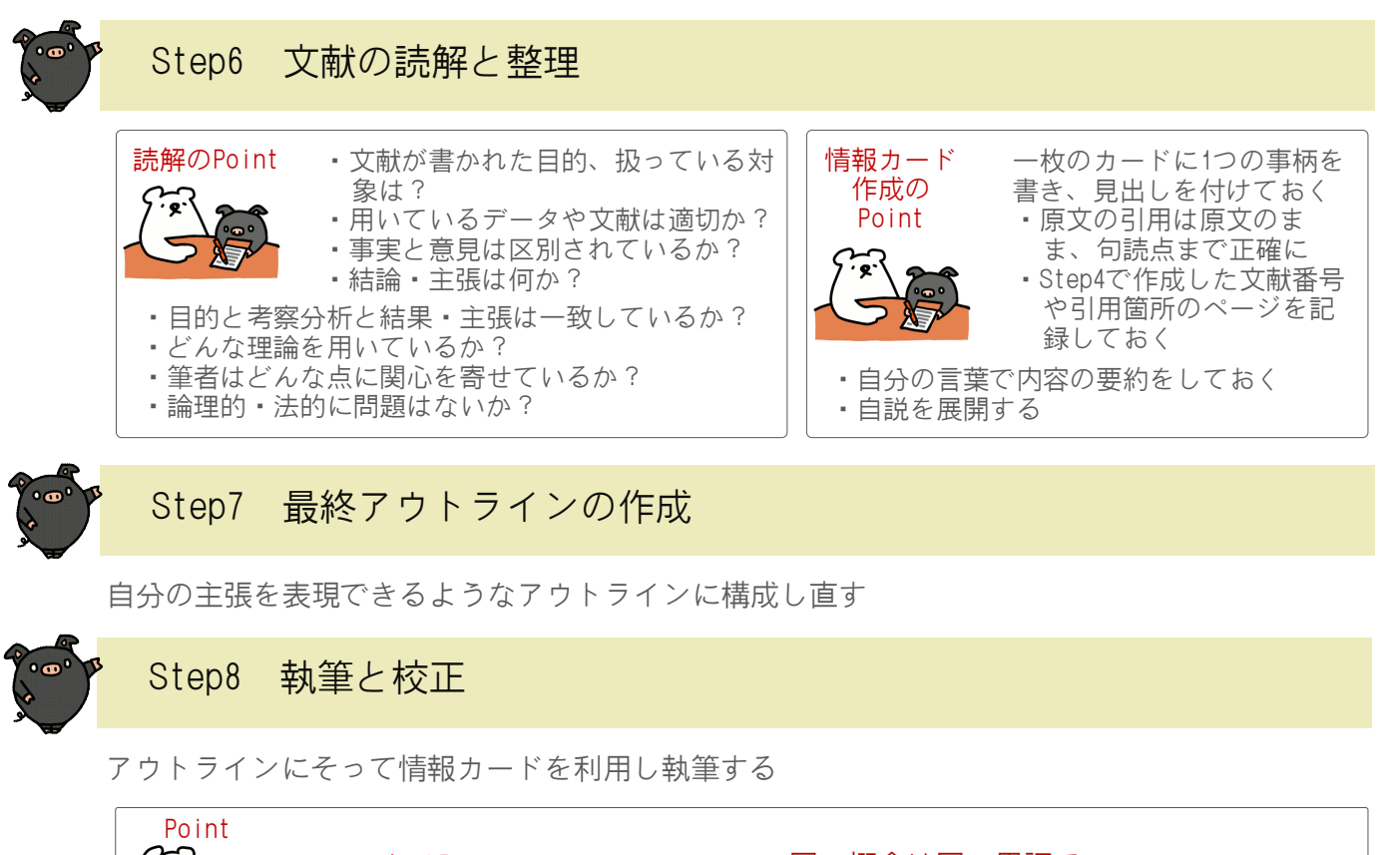

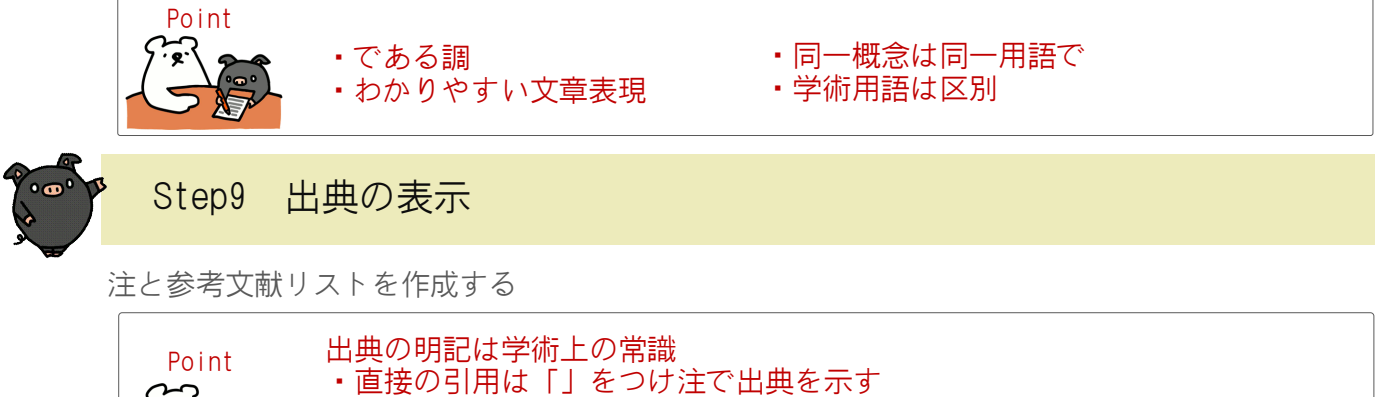

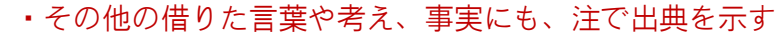

- ・参考文献リストを作成する (→p.34参照)
  - \* 作成時には「Mendeley」等の文献管理ツールを利用すると便利です

### Step10 仕上げ

定められた形式に整えて期限内に提出する 1. 表紙 2. 目次 3. 本文(序論・本論・結論) 4. 注 5. 参考文献リスト

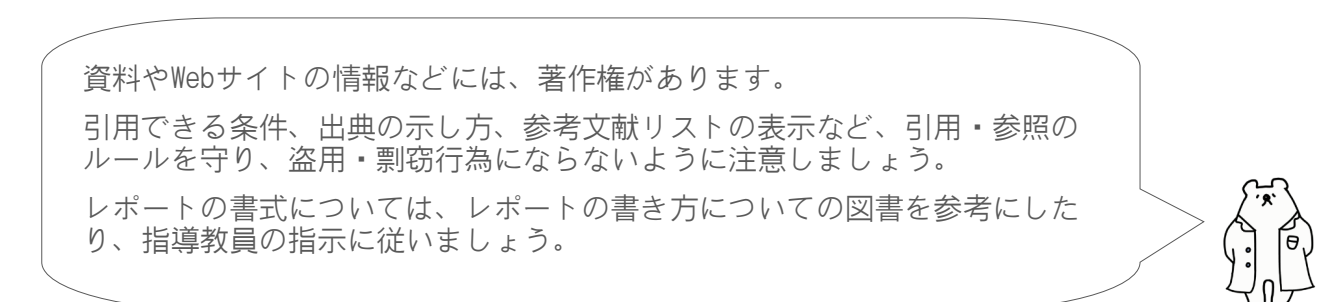

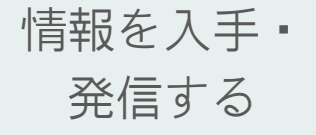

### 13. 参考文献の見方・書き方

情報の種類によって記述方法が異なります

参考文献は、学術書や論文の章末や巻末に掲載されている、その著者が 参考にした文献のことです。参照文献、引用文献とも呼ばれます。

テーマに関する文献を探している際、ある一つの文献から、その参考文 献に掲載されている文献をたどっていくことで、テーマに沿った重点的 な文献収集を行うことができます。参考文献リストは、貴重な情報源と なります。

また、レポートや論文を作成する際にも、参考文献リストを付ける必要 があります。

リストの基本的な記述方法をおさえておきましょう。

#### 参考文献リストで示す文献情報の要素

1. 著者に関する書誌要素(著者名、編者名 等)

2.標題に関する書誌要素(書名、誌名、論文標題等)

3. 出版・物理的特徴に関する書誌要素(版表示、出版者、出版年、巻・号・ページ、DOI等) 4. 注記的な書誌要素(媒体表示、入手方法、入手日付等)

#### 要素の表現の仕方や順序の違い等により、多種多様な記述スタイルが存在します。

例) NLM(MEDLINE)スタイル、ACSスタイル、IEEEスタイル、APAスタイル、MLAスタイル

以下では、「SIST 02」(※)というスタイルで記述例を紹介しています。レポートや論文を 書く際に、指導教員から記述スタイルの指定や指示があった場合は、それに従ってください。

※科学技術振興機構 (JST) の科学技術情報流通技術基準 (SIST) の一つ。詳細→https://jipsti.jst.go.jp/sist/ <参考>SIST02準拠の作成テンプレートを利用することができます→http://inyo.nichigai.co.jp/

| 図書の場合の例                                                                                  | ( <b>黒太字</b> は必須記述項目、青字は任意記述項目                                                               |
|------------------------------------------------------------------------------------------|----------------------------------------------------------------------------------------------|
| Frenkel, D.; Smit, B. Understanding<br>Applications. 2nd ed., Academic Pres              | Molecular Simulation: From Algorithms to<br>ss, 2002, 664p.                                  |
| 著者名.書名.版表示,出版地,出版者<br>ズ番号), ISBN.                                                        | , <mark>出版年, 総ページ数</mark> , (シリーズ名, シリー                                                      |
| 雑誌論文の場合の例                                                                                | ( <b>黒太字</b> は必須記述項目、青字は任意記述項目                                                               |
| 西潔, 石原和弘. <mark>火山地域における震源</mark><br>no. 5, p. 407-413.                                  | 計算についての提案. 火山. 2003, vol. 48,                                                                |
| 著者名.論文名.誌名.出版年,巻数,                                                                       | <mark>号数,</mark> はじめのページーおわりのページ.                                                            |
| <b>ウ</b> ェブサイト中の記事の場合の                                                                   | <b>例</b> ( <b>黒太字</b> は必須記述項目、青字は任意記述項目                                                      |
| 中央教育審議会. "教育振興基本計画に<br>申)". 文部科学省. 2008-04-18. http<br>chukyo0/toushin/08042205.htm, (参照 | <mark>ついてー「教育立国」の実現に向けてー(答</mark><br>://www.mext.go.jp/b_menu/shingi/chukyo/<br>2008-08-13). |
| <mark>著者名.</mark> <mark>"ウェブページの題名".</mark> ウェ<br>付).                                    | ブサイトの名称. 更新日付. 入手先, (入手日                                                                     |

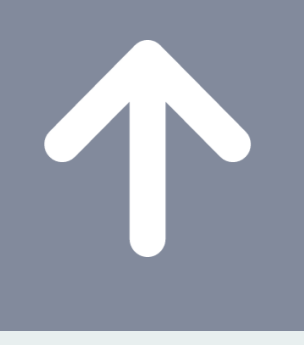

# 情報活用力を向上させる

### 14. 各種ガイダンスを受講する

### 自分に合ったプログラムでスタディスキルUP

大学での学びや研究をよりよいものにするには、質の高い学術情報を効率的に入手し、適切に発信する力を持つことが欠かせません。

図書館では、みなさんに向けて、その力を強化するための各種ガイダン スプログラムを用意しています。学年等のレベルや分野に応じて、自分 に合ったものを選び、ステップアップしていくことができます。ぜひ活 用してください。

#### 図書館HPへアクセス > イベントを選択

| <b>毎旧皀大学附属図書館</b>                          |      |      |       | アクセス/館内案内 English | My Libraryログイン |           |
|--------------------------------------------|------|------|-------|-------------------|----------------|-----------|
| 底况局入子附属凶音距<br>KAGOSHIMA UNIVERSITY LIBRARY |      |      |       |                   | Q              | Web申込/照会  |
| 利用案内 ▼                                     | サービス | ニュース | 刊行物 ◄ | コレクション 🗸          | イベント           | 質問・本の購入依頼 |

様々なガイダンスの開催情報を案内しています。

「学習や研究に必要な情報をうまく探せるようになりたい!」「レポートや論文を書くときに 役立つコツやツールを知りたい!」「マンツーマンで教えてほしい!」

みなさんの様々なご要望にお応えします。

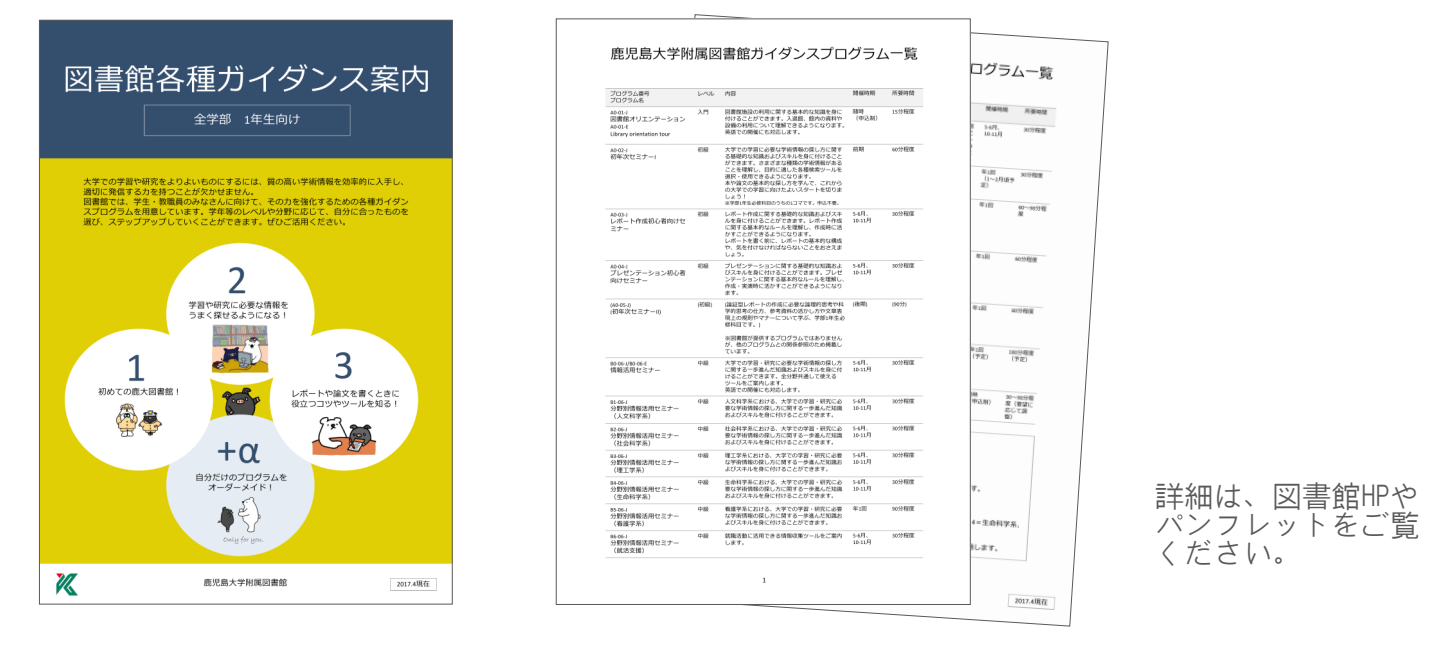

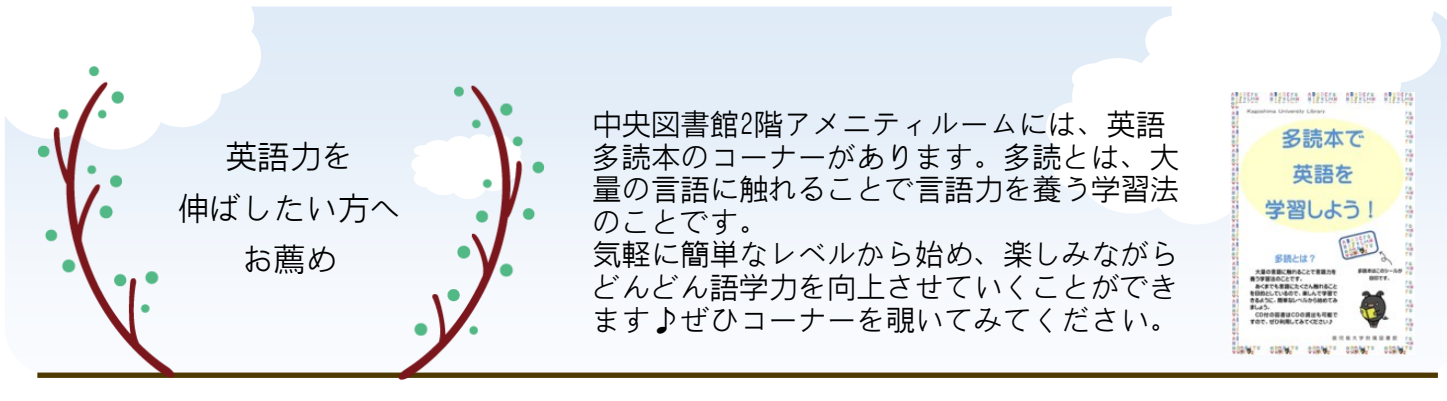

このハンドブックで説明のお手伝い をしている2匹は、鹿児島大学 附属図書館の公式キャラクター 「ブックマ」と「まなぶた」です。 図書館のあちらこちらでみなさんを

待っています♪

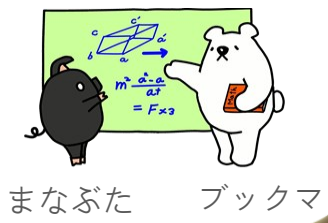

学生による

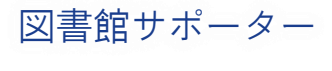

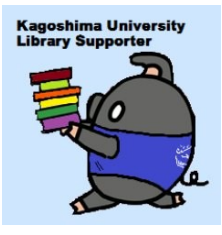

活躍中!

図書館サポーターとは、 平成27年度に発足した 学生主体のボランティア団体です。 ビブリオバトルや本の福袋等の イベント企画、オープンキャンパス のサポート等々、図書館を利用する みなさんのために大活躍中♪ 自分もやってみたい!という方は 中央図書館カウンターへ。

Kagoshima University Library

・一次のための図書館・学術情報活用ハンドブック

2022年3月発行

編集·発行: 鹿児島大学附属図書館

〒890-0065 鹿児島市郡元1-21-35 Tel: 099-285-7440 Fax: 099-259-3442 E-Mail: joho@lib.kagoshima-u.ac.jp https://www.lib.kagoshima-u.ac.jp/ Twitter: @KUL\_kagoshima

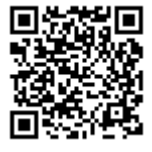